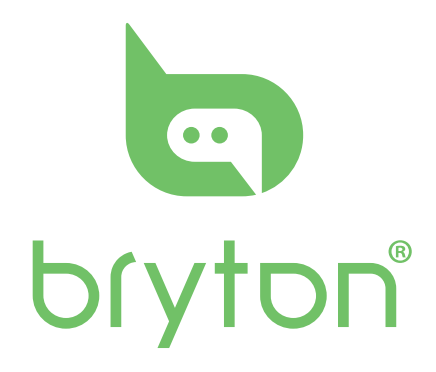

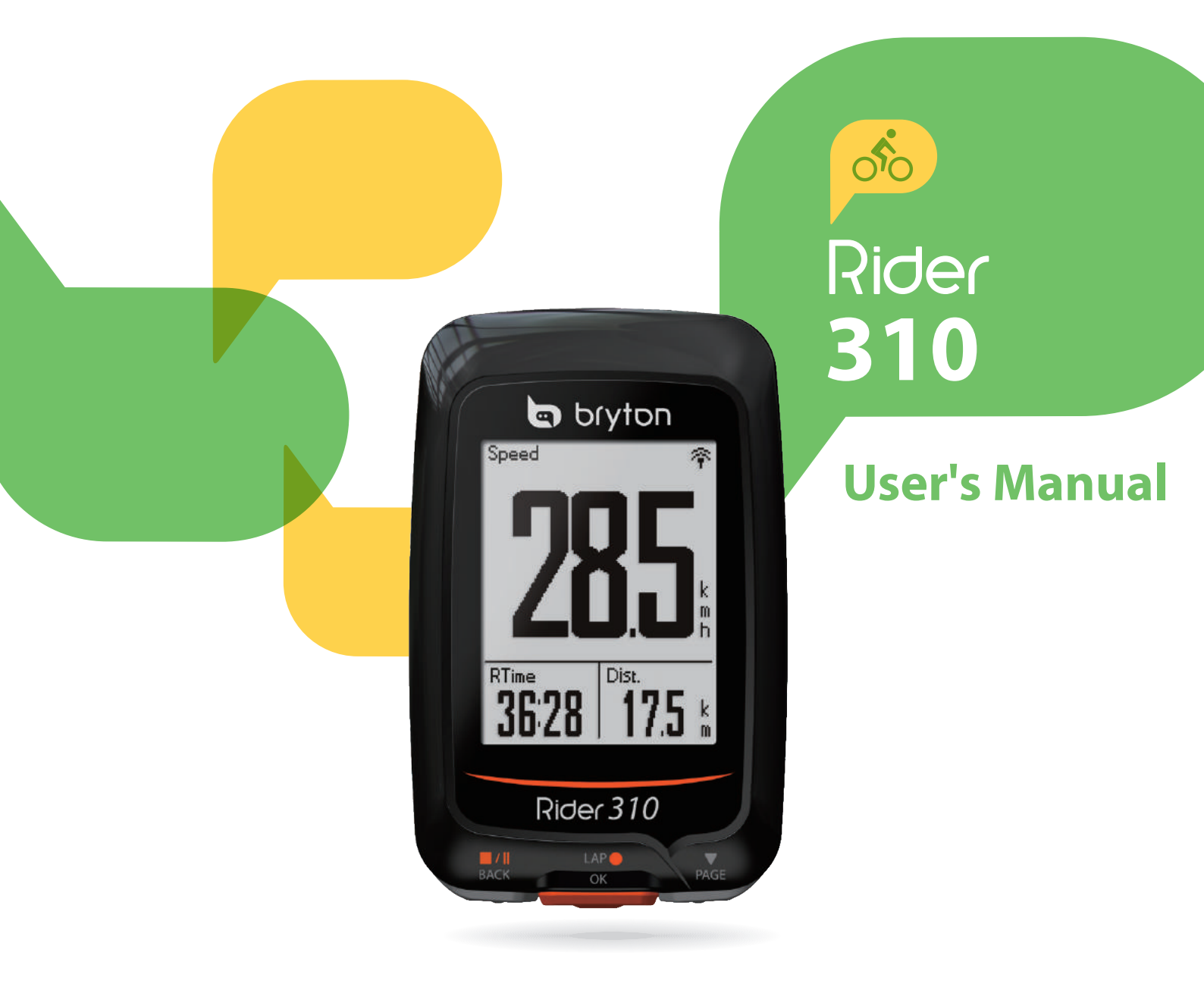

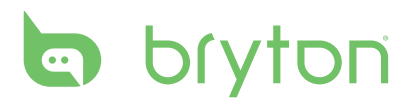

### **Table of Contents**

| Getting Started 4                     |
|---------------------------------------|
| Your Rider 310 4                      |
| Accessories5                          |
| Status Icons5                         |
| Step 1: Charge your Rider 310 6       |
| Step 2: Turn On Rider 310 6           |
| Step 3: Initial Setup6                |
| Step 4: Acquire Satellite<br>Signals7 |
| Step 5: Ride Your Bike with           |
| Rider 3107                            |
| Reset Rider 3107                      |
| Share Your Records8                   |
| Sync Data to9<br>Bryton Mobile App    |

### Training ..... 10

| Simple Workouts        | 10  |
|------------------------|-----|
| Interval Workouts      | 11  |
| My Workout             | 13  |
| Bryton Test            | 13  |
| Stop Training          | 14  |
| View Exercise/Training | 1.4 |
|                        | 14  |
| HISTORY FIOW           | 15  |
| Settings               | 16  |
| Smart Lap              | 16  |

| Altitude  | .17 |
|-----------|-----|
| Data Page | .18 |

| Set Alert 20                     |
|----------------------------------|
| Smart Pause 20                   |
| Data Record 21                   |
| Personalize User Profile         |
| Personalize Bike Profile         |
| Change System Settings 25        |
| View GPS Status27                |
| View Software Version28          |
| Bluetooth28                      |
| Configure Acto Scroll 29         |
| Enable File Saving Mode 29       |
| Start Reminder 30                |
| View Memory Usage                |
| Reset Data31                     |
| Sensors                          |
| Appendix 33                      |
| Specifications                   |
| Battery Information              |
| Install Rider 310 35             |
| Install the Speed/Cadence/       |
| Dual Sensor (Optional) 36        |
| Install Heart Rate Belt          |
| (Optional)                       |
| Circumference                    |
| Basic Care For Your Rider 310 39 |
| Data Fields 40                   |

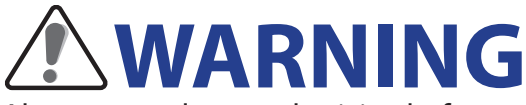

Always consult your physician before you begin or modify any training program. Please read the details in Warranty and Safety Information guide in the package.

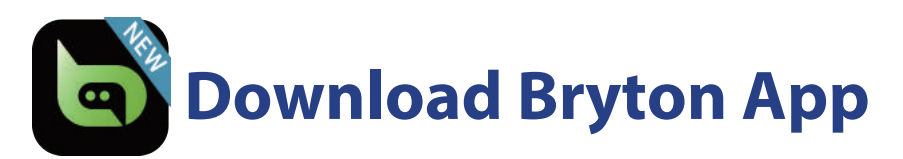

Scan below QR code to download Bryton App or you can go to Google Play for android/App Store for iOS to search Bryton App and download it. After pairing your device with Bryton mobile app and with Bluetooth connection, your Rider computer automatically uploads recorded tracks.

**Note**: Please refer to page 9: Sync Data to Bryton App to learn more.

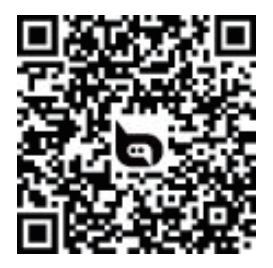

http://download.brytonsport.com/inst.html

# **Video Tutorial**

For a step-by-step demonstration of device and Bryton Mobile App, please scan below QR code to check Bryton Video Tutorials.

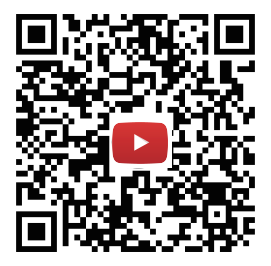

https://www.youtube.com/playlist?list=PLQuQd-qebKIJhMATlefVMdecbIWZtGmXf

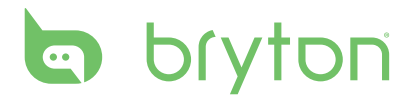

# **Getting Started**

This section will guide you on the basic preparations before you start using your Rider 310. Rider 310 is equipped with barometer which shows the real time altitude.

NOTE: To adjust the altitude settings on Rider 310, refer to page 17.

### Your Rider 310

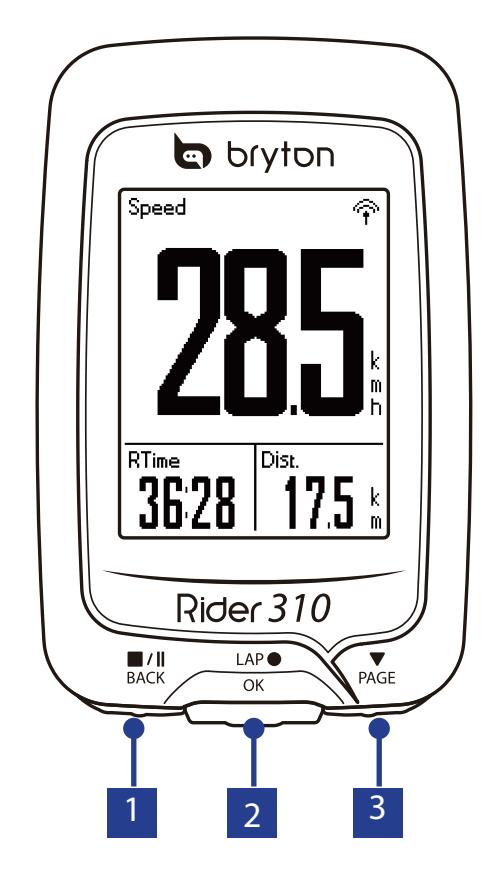

#### **1 BACK (**<sup>■/Ⅱ</sup><sub>BACK</sub>)

- · Press and hold to turn the device off.
- Press to return to the previous page or cancel an operation.
- When recording, press to pause recording. Press it again to stop recording.

#### 2 LAP/OK (<sup>LAP●</sup>)

- Press to turn the device on.
- In Menu, press to enter or confirm a selection.
- In free cycling, press to start recording.
- When recording, press to mark the lap.

#### 3 **PAGE (**<sup>▼</sup><sub>PAGE</sub> )

- In Menu, press to move down to scroll through menu options.
- In Meter view, press to switch meter screen page.

4 Getting Started

### **Accessories**

The Rider 310 comes with the following accessories:

• Bike mount • USB cable

#### **Optional items:**

- Smart Heart Rate Sensor 
   Smart Speed Sensor
- Smart Cadence Sensor
   Smart Speed/Cadence Dual Sensor
   F-Mount

### **Status Icons**

| lcon     | Description           | lcon                                                                                                    | Description                                        |
|----------|-----------------------|----------------------------------------------------------------------------------------------------|----------------------------------------------------|
|          | Bike Type             | •                                                                                                    | Heart Rate Sensor Active                           |
|          | Bike 1                | Ø                                                                                                    | Cadence Sensor Active                              |
| 2<br>000 | Bike 2                | Image: Constraint of the second second secon | Speed Sensor Active                                |
|          | GPS Signal Status     | ((?)                                                                                                    | Dual Sensor Active                                 |
| × /      | No signal (not fixed) | í                                                                                                    | Notification                                       |
| Ŷ        | Weak signal           | 6                                                                                                    | Log Record in Progress                             |
| Ŷ        | Strong signal         |                                                                                                    | Recording is paused                                |
|          | Power Status          | *                                                                                                    | Bluetooth function is enabled                      |
|          | Full battery          | <b>▲</b> / <b>▼</b>                                                                                                    | Current speed is faster/slower than average speed. |
|          | Half battery          |                                                                                                    |                                                    |
|          | Low battery           |                                                                                                    |                                                    |

**NOTE:** Only the active icons are displayed on the screen. Some icons may only apply to certain models

# bryton

### Step 1: Charge your Rider 310

Connect Rider 310 to a PC to charge the battery for at least 4 hours. Unplug the device when it is fully charged.

- You may see a white screen when the battery is really low. Keep the device plugged for several minutes, it will automatically turn-on after battery is properly charged.
- The temperature suitable for charging battery is 0°C ~ 40°C. Beyond this temperature range, charging will be terminated and the device will draw power from battery.

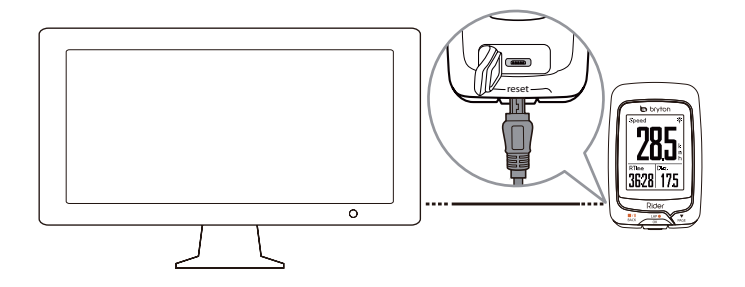

# Step 2: Turn On Rider 310

Press  $_{OK}^{LAP}$  to turn on the device.

## **Step 3: Initial Setup**

When turning Rider 310 on for the first time, the setup wizard appears on screen. Follow the instructions to complete setup.

- 1. Select the display language.
- 2. Select the unit of measurement.

**NOTE:** Only when you choose English for the display language, you will need to select the unit of measurement. Otherwise, default would be metric unit.

# **Step 4: Acquire Satellite Signals**

Once the Rider 310 is turned on, it will automatically search for satellite signals. It may take 30 to 60 seconds to acquire signals. Please make sure you acquire the satellite signal for the first time use.

The GPS signal icon  $(\widehat{\gamma}/\widehat{\gamma})$  appears when GPS is fixed.

- If the GPS signal is not fixed, an  $\stackrel{\scriptscriptstyle \wedge}{\scriptscriptstyle\leftarrow}$  icon appears on the screen.
- Please avoid the obstructed environments since they might affect the GPS reception.

| Ŕ       |                                              | A           |                                                  |                                            |
|---------|----------------------------------------------|-------------|--------------------------------------------------|--------------------------------------------|
| Tunnels | Inside rooms,<br>building, or<br>underground | Under water | High-voltage<br>wires or<br>television<br>towers | Construction<br>sites and heavy<br>traffic |

**NOTE:** To improve the GPS accuracy, you can set 1 sec mode as your recording frequency (<u>page 21</u>) and update GPS regularly by using Bryton Update Tool (<u>page 8</u>) or using Data Sync function (<u>page 9</u>) to update GPS data.

## **Step 5: Ride Your Bike with Rider 310**

• Free ride:

In meter view, measurement starts and stops automatically in sync with the movement of the bicycle.

• Start an exercise and record your data:

In meter view, press  $_{OK}^{LAP}$  to start recording, press  $_{BACK}^{\blacksquare/II}$  to pause, press  $_{BACK}^{\blacksquare/II}$  again to stop.

**NOTE:** If you continue to proceed without pressing  $_{OK}^{LAP}$  to record, Rider 310 would pop up a reminder to ask you to record when motion of bike is detected. To set the frequency of start reminder, please go to <u>page 30</u>.

#### • Start a training:

Select **Train** from the menu list. Training can be based on time, distance, calories burn, or the saved workouts.

### **Reset Rider 310**

To reset the Rider 310, long press all three keys ( $\prod_{BACK} / \prod_{OK} / \prod_{PAGE}$ ) at the same time.

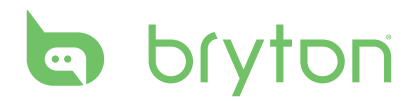

### **Download Bryton Update Tool**

**NOTE:** Bryton Update Tool can notify you if a new software version or GPS data is available. The newer GPS data can speed up the GPS acquisition. We highly recommend you to check for updates every 1-2 weeks.

- 1. Go to <u>http://www.brytonsport.com/#/supportResult?tag=BrytonTool</u> and download Bryton Update Tool.
- 2. Follow the on-screen instructions to install Bryton Update Tool.

### **Share Your Records**

#### Share Your Tracks to Brytonactive.com

- 1. Sign up Brytonactive.com
  - a. Go to https://active.brytonsport.com.
  - b. Register a new account.
- 2. Connect to PC

Turn on your Rider 310 and connect it to your computer by USB cable.

- 3. Share Your Records
  - a. Click "+" on the right upper corner.
  - b. Drop FIT, BDX, GPX file(s) here or Click "Select files" to upload tracks.
  - c. Click "Activities" to check uploaded tracks.

#### Share Your Tracks to Strava.com

#### 1. Sign up/log in on Strava.com

a. Go to https://www.strava.com

b. Register a new account or use your current Strava account to log in.

#### 2. Connect to PC

Turn on your Rider 310 and connect it to your computer by USB cable.

#### 3. Share Your Records

- a. Click "+" on the top right corner of Strava page and then click "File".
- b. Click "Select Files" and select FIT files from Bryton device.
- c. Enter information about your activities and then click "Save & View".

# Sync Data to Bryton Mobile App

### Pair Your Device with Bryton Mobile App

With the connection to Bluetooth, your Rider computer automatically uploads recorded tracks. To sync data correctly from your device, it is required to pair your device with Bryton app before syncing data for the first time.

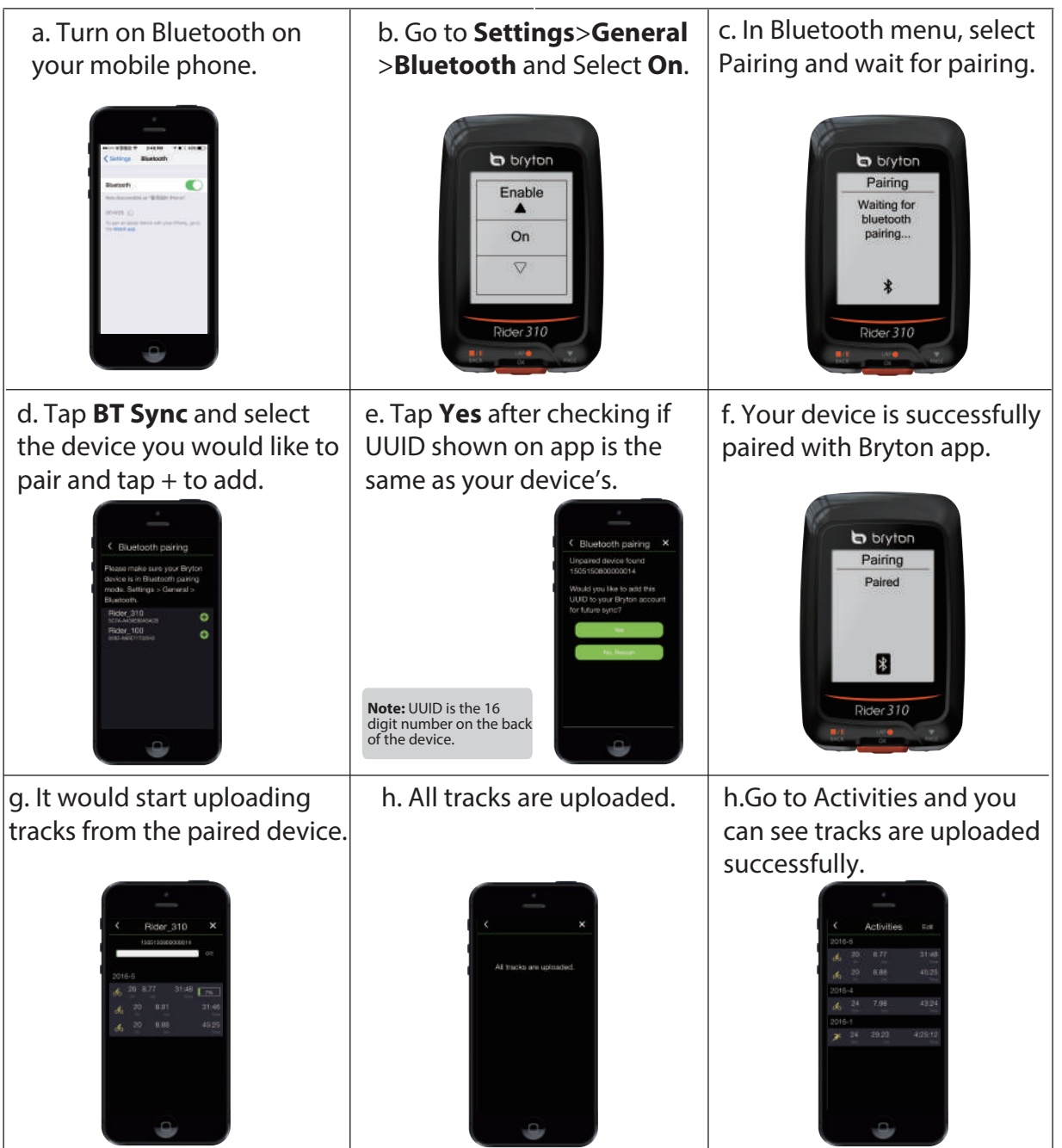

### Upload Tracks with One Tap

After successfully pairing your device with Bryton Mobile App, when bluetooth is activated both on your phone and device, all of your activities will be uploaded automatically simply by tapping icon in Bryton Mobile APP.

```
BT Sync
```

- **Note:** • For video instruciton, please click below link:
- HOW TO Upload Activities Using Bluetooth for Rider 100/310
- To learn how to unpair by removing UUID, please click below link:
- HOW TO remove UUID from Bryton app

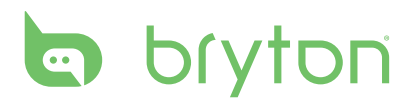

# **Train & Test**

Bicycling is one of the best types of exercise for your body. It helps you to burn your calories, lose weight, and increase your overall fitness. With the Rider 310 Training feature, you can set simple/interval workouts and use the Rider 310 to track your training or workout progress.

**Note:** Before setting workouts, please make sure you have input your personal information into user profile. Please refer to page 22: Personalize User Profile to learn how to change it.

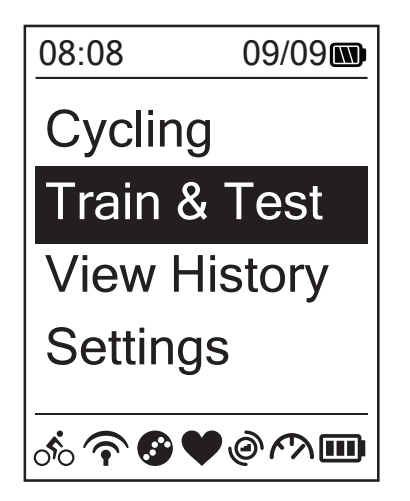

- In the main screen, press ▼ to select
   Train&Test.
- 2. Press  $_{OK}^{LAP}$  to enter the Training menu.

## To Plan

You can set simple workouts by entering your time or distance goals.

The Rider 310 offers you three types of simple workouts: Time, Distance, and Calories.

### Simple

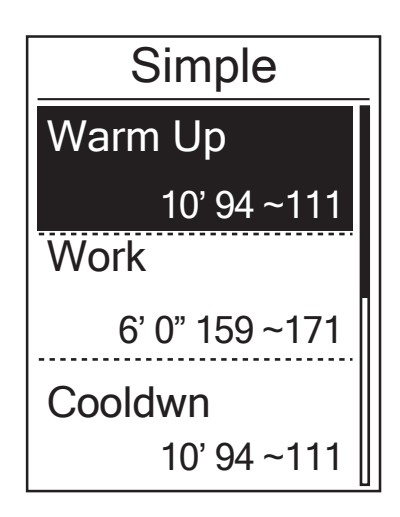

- To set a simple workout, select
   To Plan > Simple > Warm Up, Work ,
   Cooldown.
  - Warm Up: Duration (manual, calorie,time, distance), Target (Pace, HR, MHR, LTHR).
  - Work: Duration (calorie, time,distance), Target (Pace, MHR%, LTHR%, HR, MHR, LTHR, Off).
  - **Cooldown**: Duration (manual, calorie,time, distance), Target (HR, MHR, LTHR).
- 2. Press  $\mathbb{B}_{ACK} / \mathbb{P}_{AGE}$  to set your target and press
- 3. Choose **Save** and enter the workout name using the on-screen keyboard.
- 4. Go for a ride.
   Go to Train & Test > My Workouts > View and choose the saved workout. Press <sup>LAP</sup> OK OK
   to start training and record log.

#### Using the On-screen Keyboard

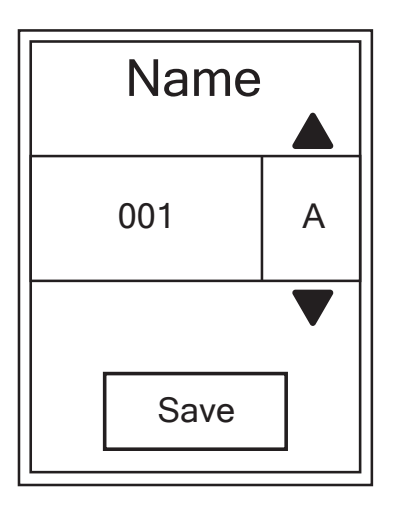

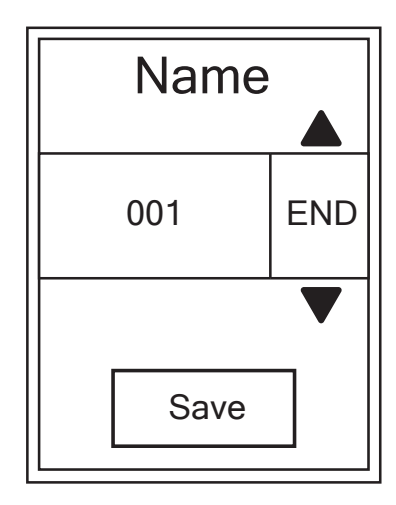

- 1. Press  $\frac{\|I\|}{BACK} / \frac{\|V\|}{PAGE}$  to select the input character.
  - Select **DEL** to erase the data.
- 2. Press  $_{OK}^{LAP} \bullet$  to confirm the selection.
- 3. When finished, press  $\mathbb{B}_{ACK}^{II}/\mathbb{P}_{AGE}$  to select **END** and press  $\mathbb{D}_{OK}^{LAP}$  to confirm.

**NOTE:** If user does not enter the workout name, the system will automatically label the file name according to the current date and time.

#### **Interval Workouts**

With the Interval training feature, you can use your device to customize interval workouts which include the warm up, interval, and cool down sections.

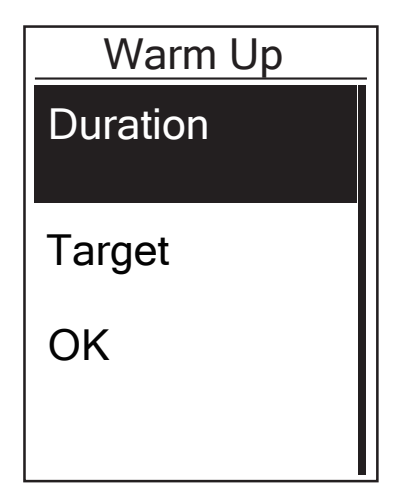

- 1. In the **Train & Test** menu, press  $\Pr_{PAGE}$  to select **To Plan** > **Interval** and press  $r_{OK}^{LAP}$  to enter.
- 2. A "Set warm up?" message appears on the screen. Press PAGE to select Yes to set the "Warm up". After the settings are complete, select OK and press <sup>LAP●</sup> to continue.

| Work 1      |            |  |
|-------------|------------|--|
| Work        |            |  |
| 6'00"       | 158~170bmp |  |
| Recovery    |            |  |
| 2'00"       | 137~149bpm |  |
| Repeat Time |            |  |
|             | 2          |  |

| Cooldown | _ |
|----------|---|
| Duration |   |
| Target   |   |
| OK       |   |
|          |   |

- Set the interval workout settings (Work, Recovery, and Repeat Time). When finished, press PAGE to select Next and press OK<sup>LAP●</sup>.
- A "Create a new main set?" message appears on the screen. To creat another set of interval workout, select **Yes** and press <sup>LAP</sup><sub>OK</sub> to confirm.
- 5. A "Set cool down?" message appears on the screen. Select Yes to set the "Cool down".
   After the settings are complete, select OK and press LAP to continue.
- 6. A "Save to My Workout" message appears on the screen. Select **Yes** and press  $_{OK}^{LAP}$  to continue. Press  $_{BACK}^{\bullet/||} / _{PAGE}^{\bullet}$  to enter the workout name. When finishing the name, press  $_{BACK}^{\bullet/||}$  and press  $_{OK}^{LAP}$  to save the workout.

# **My Workout**

With My Workout feature, you can start your workout using the training plan that you have saved in **To Plan** menu.

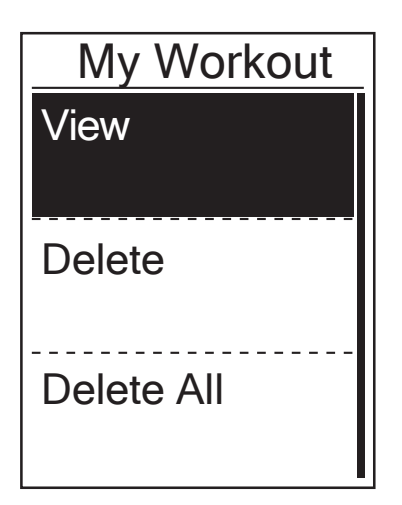

- 1. In the Training menu, press  $\bigvee_{PAGE}$  to select **My Workout** and press  $\bigcup_{OK}^{LAP}$ .
- Press ▼ to select View and press <sup>LAP</sup> to enter its submenu.
  - Press PRAGE to select your desired training plan and press CAP to confirm.
  - Go for a ride. Press  $_{OK}^{LAP}$  to start training and record log.
- 3. To choose which workouts to delete, select **Delete**.
- 4. To delete all workouts to delete, select **Delete All**.

**NOTE:** If the selected workout includes several interval settings, a workout details appear on the screen. Select **Start** and press  ${}^{LAP}_{OK}$  to proceed with the workout.

### **Bryton Test**

Bryton Test has preloaded on Rider 310. If you don't have it on your device, please download from Bryton Update Tool. Bryton Test includes two test courses to help you measuring your MHR and/or LTHR. Knowing your MHR and/or LTHR gives you a benchmark of your overall efficiency. It also hleps you to judge progress over time and measure your exercise intensity.

- 1. In the main screen, press  $\bigvee_{PAGE}$  to select **Train & Test** and press  $\bigcup_{OK}^{LAP}$  to enter Training menu.
- 2. Press  $_{PAGE}$  to select **Bryton Test** and press  $_{OK}^{LAP}$  to enter Bryton Test.
- 3. Press  $_{PAGE}$  to select your desired test workout and press  $_{OK}^{LAP}$  to enter the selected workout.
- 4. The selected workout details appear on the screen. Press  $_{ok}^{LAP}$  to start exercise.
- 5. When finished the Bryton Test, press BACK and  $CK^{AP}$  to save the result.

**NOTE:** The moment you save the result, your personal information in user profile will be changed accordingly.

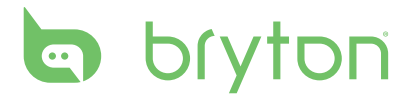

# **Stop Training**

You can stop the current training after you have reached your goal or when you decide to end the current training.

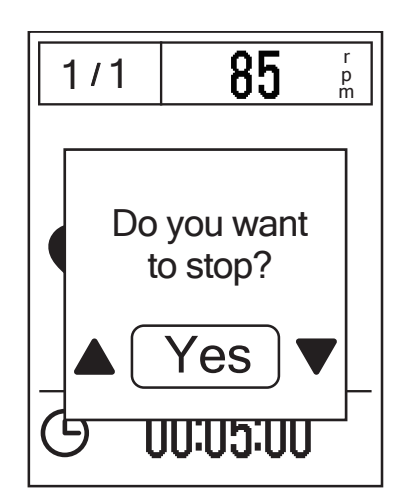

- 1. Press  $B_{ACK}$  to pause the recording and press  $B_{ACK}$  again to stop the recording.
- A "Do you want to stop?" message appears on the screen. To stop the current training, press BACK / PAGE to select Yes and press LAP● to confirm.

### **View Exercise/Training Record**

Use View History to view or delete your exercise/training history.

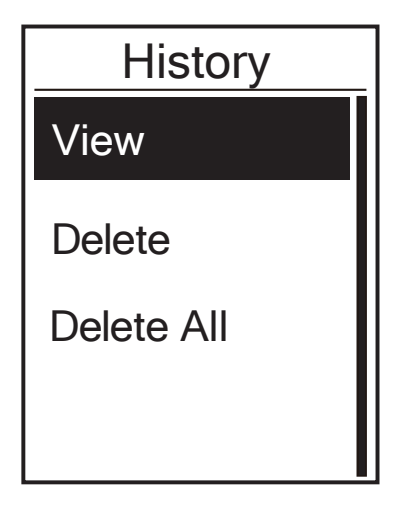

To view your history:

- 1. In the main screen, press  $\bigvee_{PAGE}$  to select **View History** > **View** and press  $\bigcup_{OK}^{LAP \bullet}$ .
- Press ▼ AGE to select View and press OK to confirm.
- Press ♥ to select a training history from the list and press <sup>LAP</sup> to view your history.

**NOTE:** You can also upload your history to brytonactive.com to keep track of all your ride data.

### **Delete History**

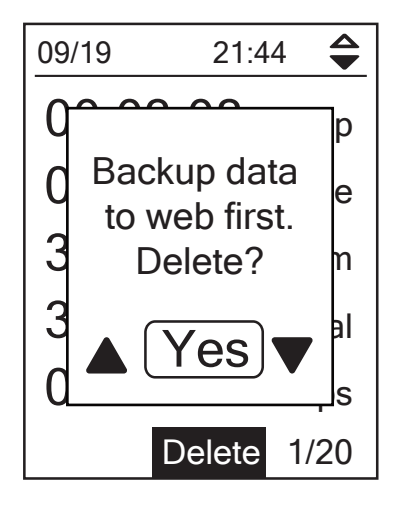

#### To delete your history:

- 1. In the main screen, press  $\bigvee_{PAGE}$  to select **View History** > **View** and press  $\bigcap_{OK}^{LAP}$ .
- 2. Press  $\bigvee_{PAGE}$  to select **Delete** and press  $_{OK}^{LAP}$  to enter the history list.
- 3. Press  $\bigvee_{PAGE}$  to select a training history from the list and press  $_{OK}^{LAP}$  to delete the selected history.
- 4. A "Backup data to web first. Delete?" message appears on the screen. To delete the data, press BACK / PAGE to select Yes and press OK OK to confirm.

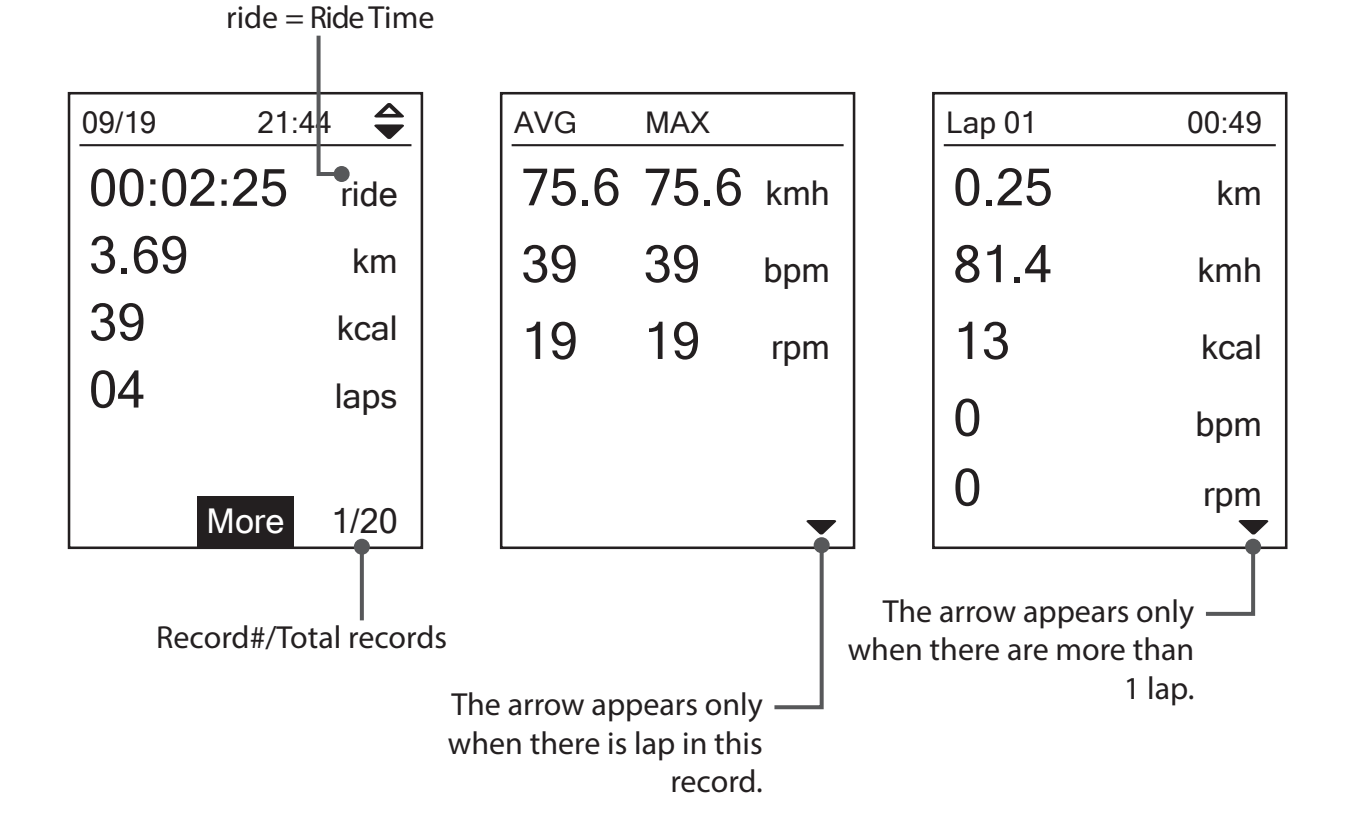

### **History Flow**

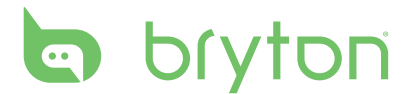

# Settings

With the Settings feature, you can customize exercises settings, altitude, general settings, sensor settings, bike and user profiles.

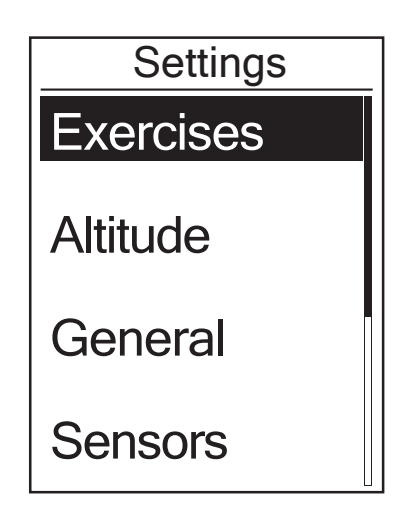

- 1. In the main screen, press  $\Pr_{PAGE}$  to select **Settings**.
- 2. Press  $_{OK}^{LAP}$  to enter the Settings menu.

### **Smart Lap**

With Smart Lap feature, you can use your device to automatically mark the lap at a specific location or after you have traveled a specific distance.

#### Lap by Location

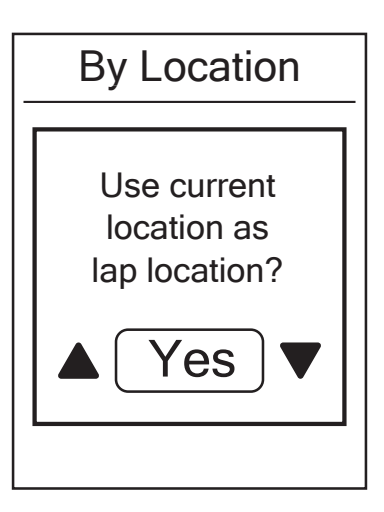

- 1. In the Settings menu, press  $\bigvee_{PAGE}$  to select **Exercises**> **Smart Lap** and press  $\bigcup_{OK}^{LAP}$ .
- 2. Press  $_{OK}^{LAP}$  to enter the editing menu. Press  $_{BACK}^{H/I}$  /  $_{PAGE}^{V}$  to select **Location** and press  $_{OK}^{LAP}$  to confirm.
- A "Use current location as lap location?" message appears on the screen. To save the data, press PAGE to select Yes and press LAP ● to confirm.
- 4. Press BACK to exit this menu.

**NOTE:** If the GPS signal is not fixed, a "No GPS signal. Searching GPS, please wait" message appears on the screen. Check if the GPS is on and make sure you step outside to acquire the signal.

### Lap by Distance

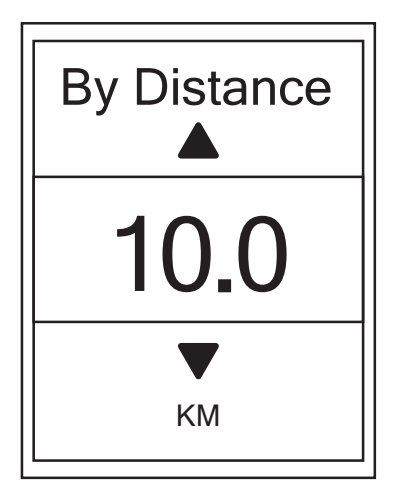

- 1. In the Settings menu, press  $\bigvee_{PAGE}$  to select **Exercise > Smart Lap** and press  $\bigcup_{OK}^{LAP}$ .
- 2. Press  $_{OK}^{LAP}$  to enter the editing menu. Press  $_{BACK}^{W/I}$   $_{PAGE}^{V}$  to select **Distance** and press  $_{OK}^{LAP}$  to confirm.
- 3. Press  $\operatorname{BACK}_{PAGE}$  to select your desired distance and press  $\operatorname{BACK}_{OK}$  to confirm.
- 4. Press  $\prod_{BACK}^{\bullet/\parallel}$  to exit this menu.

## Altitude

You can set the altitude setting for the current location and four other locations.

### **Current Altitude**

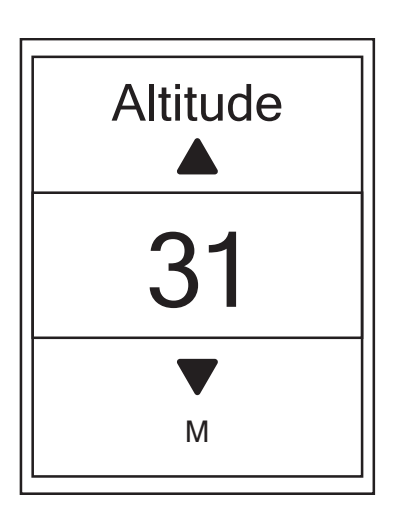

- 1. In the Settings menu, press  $\bigvee_{PAGE}$  to select **Altitude** > **Altitude** and press  $\bigcup_{OK}^{LAP}$ .
- 2. Press  $A_{ACK} / P_{PAGE}$  to adjust the desired altitude and press  $C_{OK}^{LAP}$  to confirm the setting.
- 3. Press BACK to exit this menu.

**Note:** The value of altitude on the meter mode will be changed once current altitude is adjusted.

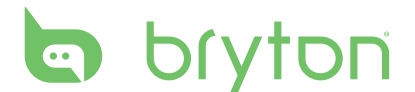

#### **Other Location Altitude**

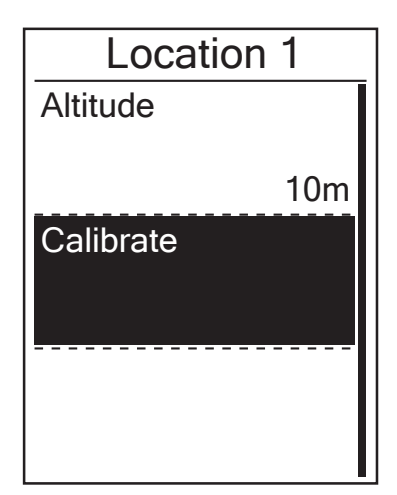

- In the Settings menu, press PAGE to select Altitude > Location 1, Location 2, Location 3, Location 4, Location 5 and press LAP● OK
- 2. To set the altitude, press  $\bigvee_{PAGE}$  to select **Altitude** and press  $\underset{OK}{\overset{LAP}{}}$  to confirm.
- 3. Press  $\mathbb{B}_{ACK}^{\bullet}/\mathbb{P}_{PAGE}$  to adjust the desired altitude and press  $\mathbb{D}_{OK}^{LAP}$  to confirm the setting.
- To calibrate the set altitude, press PAGE to select Calibrate and press to OK Confirm.
- 5. Press  $B_{ACK}$  to exit this menu.

### **Data Page**

You can set the display settings for the Meter and Lap.

### **Meter Display**

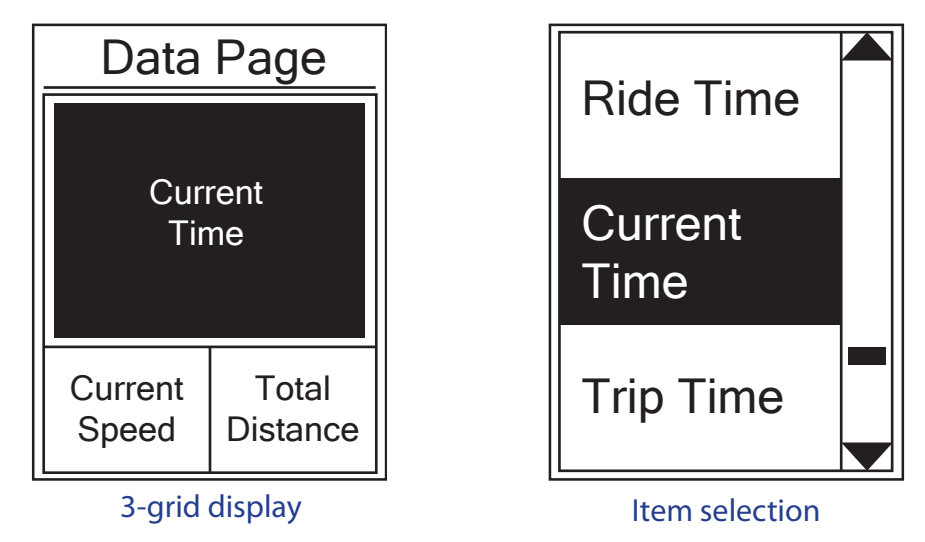

- 1. In the Settings menu, press  $\bigvee_{PAGE}$  to select **Exercises > Data Page** and press  $\underset{OK}{\overset{LAP}{\overset{}\bullet}}$ .
- 2. Press  $_{OK}^{LAP}$  to enter **Data Page** setting and change the setting from **Auto** to **Manual**.
- 3. Press PAGE to enter Data Page > Data Page1, Data Page 2, Data Page 3, Data Page 4 or Data Page 5 and press LAP● oK
- 4. Press  $\frac{|||}{||}/||_{PAGE}$  to select the number of data fields and press  $\frac{||AP||}{||OK|}$  to confirm.

- 5. Press PAGE to select the item field that you want to customize, and press LAP● to confirm the selection.
- 6. Press  $B_{ACK}^{II}/V_{PAGE}$  to select the desired setting and press  $C_{OK}^{LAP}$  to confirm.
- 7. Press  $\mathbf{B}_{ACK}$  to exit this menu.

**NOTE:** The number of data fields shown on the screen depends on the "Data fields" selection.

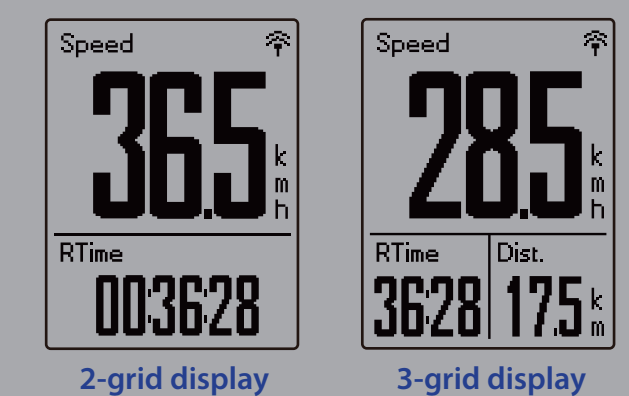

**NOTE:** If Data Page is setted as **Auto**, Rider 310 will automatically adjust its data field display when detecting the paired sensors.

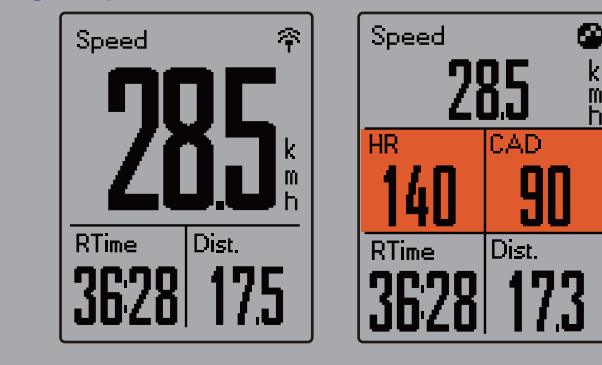

### Lap Display

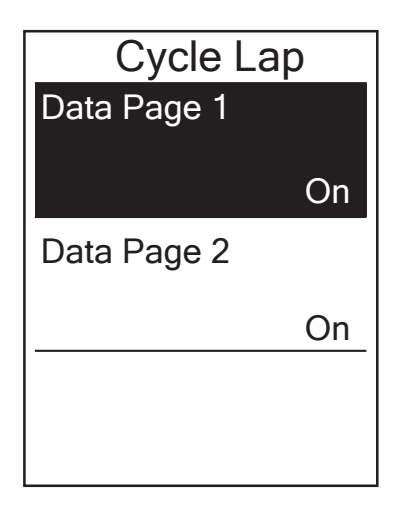

- In the Settings menu, press PAGE to select
   Exercises > Data Page > Data Page 1 or
   Data Page 2 and press OK
- 2. Press  $\mathbb{A}_{BACK} / \mathbb{A}_{PAGE}$  to select the number of data fields and press  $\mathbb{A}_{OK}^{LAP}$  to confirm.
- Press ▼<sub>PAGE</sub> to select the item field that you want to customize, and press <sup>LAP</sup><sub>OK</sub> to confirm the selection.
- 4. Press  $B_{ACK} / P_{PAGE}$  to select the desired setting and press  $C_{OK} ^{LAP \bullet}$  to confirm.
- 5. Press BACK to exit this menu.

# Set Alert

With the Alert feature, the device displays a message to notify you if:

- your heart rate exceeds or drops below a specific number of beats per minute (bpm).
- you exceed or drop below a custom speed setting during your ride.
- your cadence speed exceeds or drops below a specific number of revolutions of the crank arm per minute (rpm).
- you reach a certain amount of distance for the long workouts.
- you reach a certain amount of time for the long workouts.

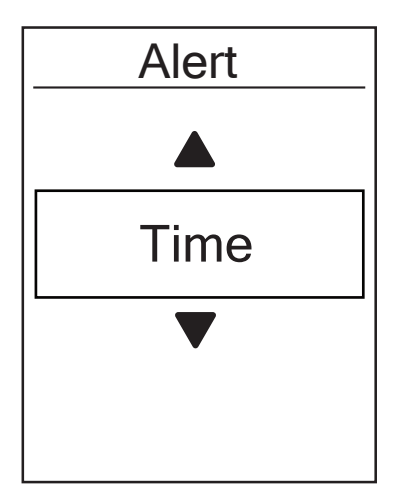

- 1. In the Settings menu, press  $\Pr_{PAGE}$  to select **Exercises** > **Alert** and press  $r_{OK}^{LAP}$  to enter its submenu.
- 2. Select **Time**, **Distance**, **Speed**, **HR**, or **Cadence** and press  $\operatorname{LAP}_{ok}^{\bullet}$  to configure the necessary settings.
- 3. Press  $\mathbb{A}^{II}_{BACK} / \mathbb{V}_{PAGE}$  to select the desired setting and press  $\mathbb{A}^{AP}_{OK}$  to confirm.

### **Smart Pause**

When you have a lot of obstacles along your route such as traffic lights, crosswalk, etc., this can really impact your recorded data. When the function is activated, the time and distance will automatically pause once you stop moving and resume once you start riding to enhance your data efficiency.

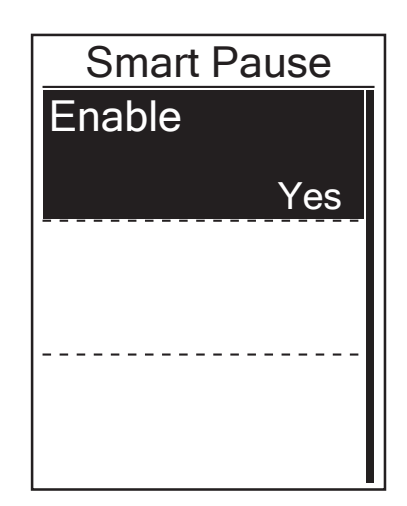

- In the Settings menu, press PAGE
   to select
   Exercises > Smart Pause
   and press <sup>LAP●</sup>
   to enter
   its submenu.
- 2. Select **Yes** to enable the function.

## **Data Record**

With Data Record function, you can set your odometer and activate 1 second mode to get more accurate data.

### Set ODO

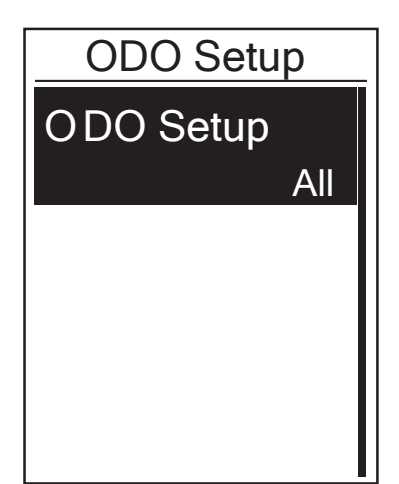

- 1. In the Settings menu, press  $\bigvee_{PAGE}$  to select **Exercise > Data Record** and press  ${}_{OK}^{LAP} \bullet$ .
- 2. Press  $\bigvee_{PAGE}$  to select **ODO Setup** and press  $\bigcup_{OK}^{LAP}$  to enter.
- Press <sup>LAP</sup> to enter its submenu and press
   *I* → PAGE A select the desired setting, then press <sup>LAP</sup> to confirm.

**NOTE: All** means the odometer would show the cumulative distance of all trips; **Recorded** would only show the cumulative distance of recorded trips.

NOTE: If you would like to reset ODO, please refer to page 24: Reset ODO.

#### **Enable 1sec Mode**

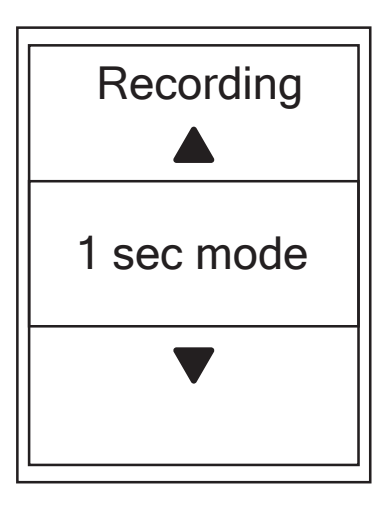

- 1. In the Settings menu, press  $\bigvee_{PAGE}$  to select **Exercise** > **Data Record** and press  $\bigcup_{OK}^{LAP}$ .
- 2. Press  $\bigvee_{PAGE}$  to select **Recording** and press
- Press <sup>LAP</sup><sub>OK</sub> to enter its submenu and press
   *I* /I / ▼<sub>PAGE</sub> to select **1 sec mode**, and press
   LAP to confirm.
- 4. Press  $\mathbf{D}_{BACK}$  to exit this menu.

# bryton

### **Personalize User Profile**

You can change your personal information.

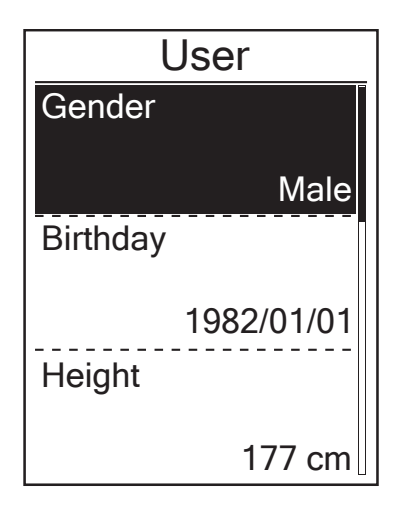

- 1. In the Settings menu, press  $\bigvee_{PAGE}$  to select **User** and press  $\bigcap_{OK}$ .
- 2. Press  $\bigvee_{PAGE}$  to select the setting that you want to change and press  $\underset{OK}{LAP}$  to enter its submenu.
  - Gender: select your gender.
  - Birthday : set your Birthday
  - Height: set your height.
  - Weight: set your weight.
  - Max HR: set your maximum heart rate.
  - LTHR: set your lactate threshold heart rate.
  - FTP: set your functional threshold power.
  - MAP: set your maximum aerobic power.
- 3. Press  $\mathbb{B}_{ACK}^{\bullet/I}/\mathbb{P}_{AGE}$  to adjust the desired setting and press  $\mathbb{D}_{OK}^{LAP}$  to confirm.
- 4. Press BACK to exit this menu.

**NOTE:** Please enter correct personal information since it might affect analysis. If you have no idea about your Max HR/LTHR/FTP/MAP, you can use Bryton Test to test your own exercise intensity. Please refer to <u>page 13: Bryton Test</u> to learn how to do the test.

## **Personalize Bike Profile**

You can customize and view your bicycle(s) profile.

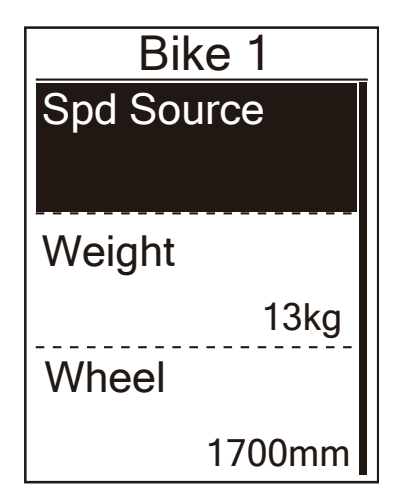

- 1. In the Settings menu, press  $\bigvee_{PAGE}$  to select **Profile>Bike Profile> Bike 1** or **Bike 2** and press  $_{OK}^{LAP}$ .
- Press ▼ to select the setting that you want to change and press <sup>LAP</sup> to enter its submenu.
  - Spd Source: set the priority of the speed sources
  - Weight: set the bike weight.
  - Wheel: set the bike wheel size.
  - Activate: select to activate the bike.
- 3. Press  $B_{ACK} / P_{AGE}$  to adjust the desired setting and press  $C_{AF}$  to confirm.
- 4. Press  $B_{ACK}$  to exit this menu.

NOTE: For details on wheel size, see "Wheel Size and Circumference" on page 38.

#### **View Bike Profile**

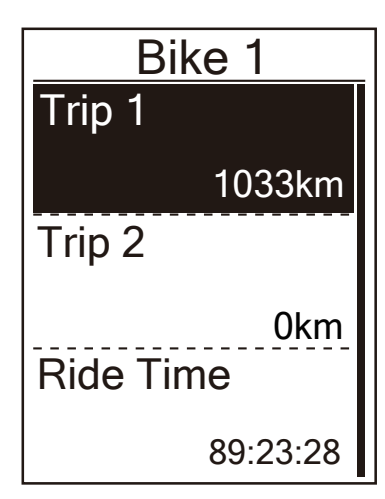

- 1. In the Settings menu, press  $\Pr_{PAGE}$  to select **Profile > Bike Profile > Overview** and press  $rac{LAP}{OK}$ .
- 2. Press  $\bigvee_{PAGE}$  to select the desired bike and press  $\underset{OK}{LAP} \bullet$  to confirm.
- 3. Press ▼<sub>PAGE</sub> to view more data of the selected bike.
- 4. Press  $\mathbf{M}/\mathbf{I}$  to exit this menu.

#### **Adjust Odometer**

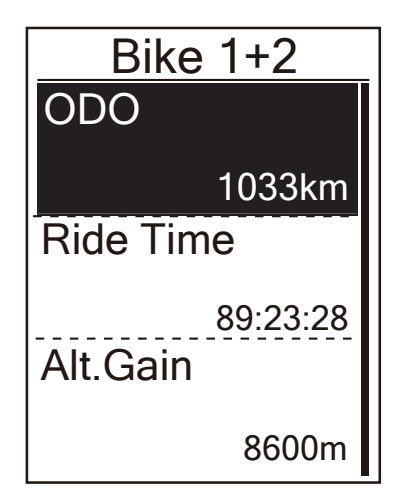

- 1. In the Settings menu, press  $\bigvee_{PAGE}$  to select **Profile > Bike Profile > Overview** and press  $\underset{OK}{LAP} \bullet$ .
- 2. Press  $\bigvee_{PAGE}$  to select **Bike 1+2** and press
- 3. Press  $_{OK}^{LAP}$  to enter into ODO setting page.
- Press <sup>■/II</sup>/<sub>BACK</sub> / <sup>▼</sup><sub>PAGE</sub> to adjust ODO and press <sup>LAP</sup> <sub>OK</sub> to confirm.
- 5. Press  $B_{ACK}$  to exit this menu.

**NOTE:** To get to the number faster, you can long press  $\frac{|||}{||} / \frac{|||}{||}$ .

#### **Reset ODO**

You can reset the distance of Trip 1, Trip 2 and odometer.

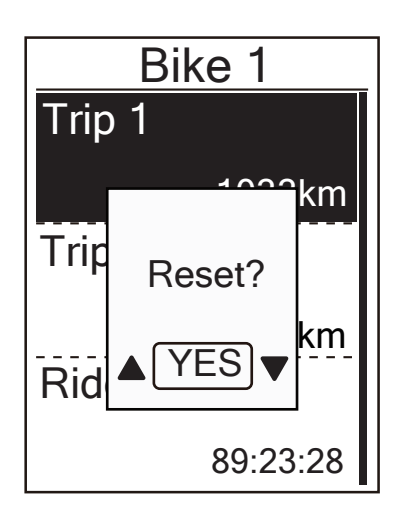

- 1. In the Settings menu, press  $\bigvee_{PAGE}$  to select **Profile > Bike Profile > Overview** and press  $\underset{OK}{LAP} \bullet$ .
- 2. Press  $\bigvee_{PAGE}$  to select the desired bike and press  $\underset{OK}{LAP} \bullet$  to confirm.
- Press PAGE to select trip 1 or trip 2 and press press LAP● to confirm.
   If you choose Bike 1+2, please select ODO.
- A messge "Reset?" pops up on your device.
   press PAGE to select "YES" and press OK
   to confrim or press PAGE / BACK to set ODO to the desired number.
- 5. Press  $\mathbf{B}_{ACK}$  to exit this menu.

**NOTE:** Trip 1, Trip 2 means cumulative mileage recorded before you reset it. They are 2 separate distance measurements. You are free to use Trip 1 or Trip 2 to record, for example, weekly total distance and use another to record, for example, monthly total distance.

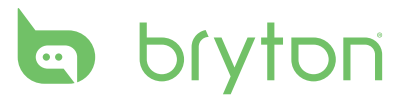

### **Change System Settings**

You can customize the device system settings such as backlight off, key tone, sound, time/unit, on-screen display language.

### **Backlight Off**

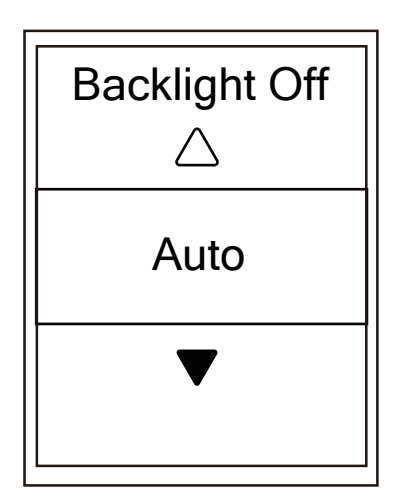

#### **Key Tone**

- 1. In the Settings menu, press  $\Pr_{PAGE}$  to select General > System > Backlight Off and press  $rac{Lap}{OK}$ .
- 2. Press  $B_{ACK} / P_{PAGE}$  to select the desired setting and press  $C_{OK}^{LAP \bullet}$  to confirm.
- 3. Press BACK to exit this menu.

- 1. In the Settings menu, press  $\Pr_{PAGE}$  to select General > System > Key Tone and press  $r_{OK}^{LAP}$ .
- 2. Press  $\mathbb{B}_{ACK} / \mathbb{P}_{PAGE}$  to select the desired setting and press  $\mathbb{C}_{OK}^{LAP}$  to confirm.
- 3. Press BACK to exit this menu.

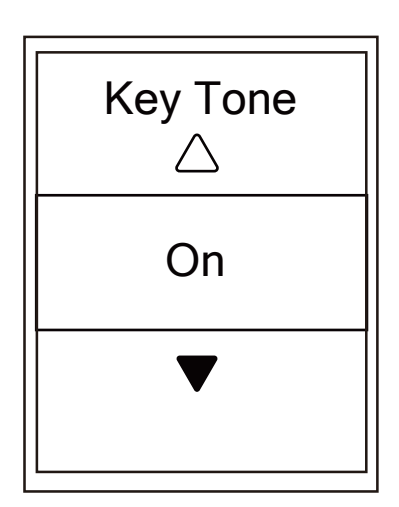

### Sound

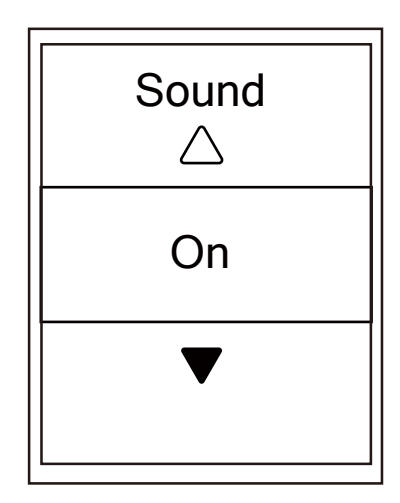

#### 1. In the Settings menu, press $\bigvee_{PAGE}$ to select **General > System > Sound** and press $\underset{OK}{LAP}$ .

- 2. Press  $\mathbb{A}^{||}_{PAGE}$  to select the desired setting and press  $\mathbb{A}^{P}_{OK}$  to confirm.
- 3. Press BACK to exit this menu.

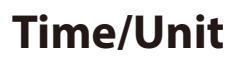

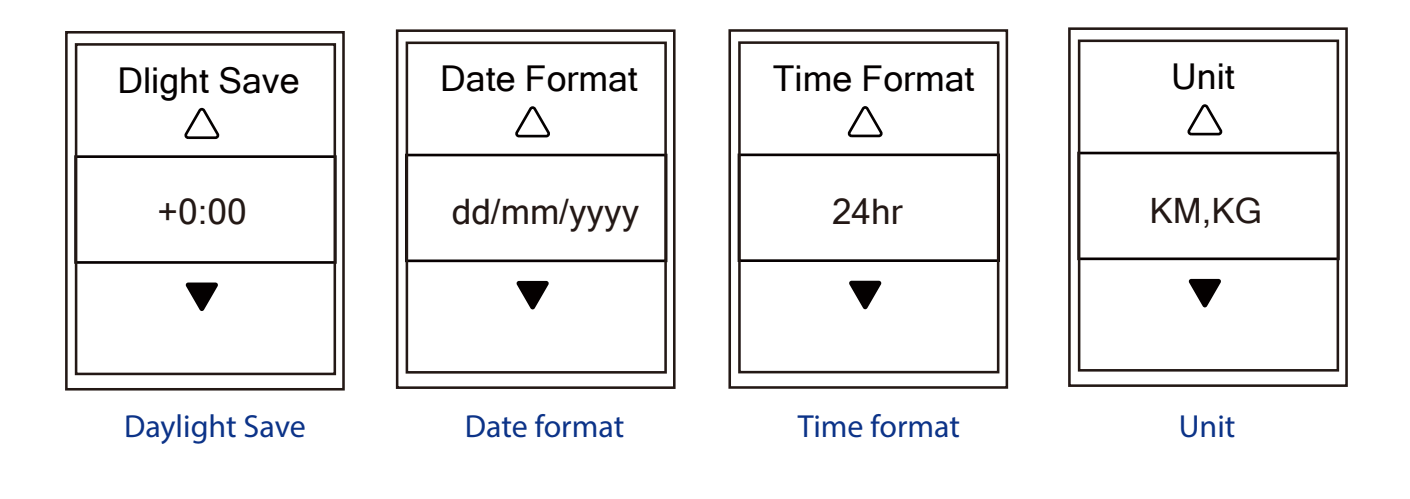

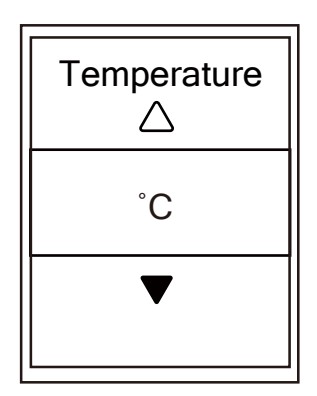

Temperature

- In the Settings menu, press PAGE to select
   General > System > Time/Unit > Daylight
   Save, Date format, Time format, Unit
   Temperature and press LAP●
- 2. Press  $B_{ACK} / P_{PAGE}$  to select the desired setting/format and press  $C_{OK}^{LAP}$  to confirm.
- 3. Press BACK to exit this menu.

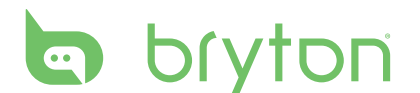

#### Language

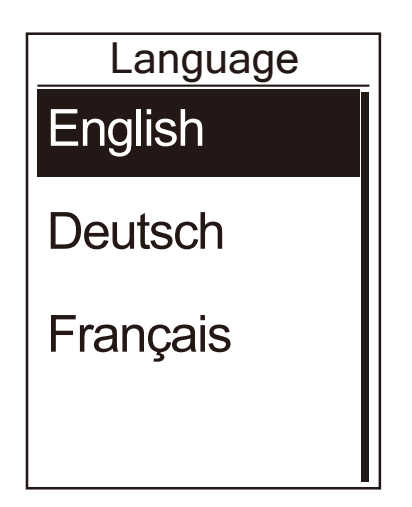

- 1. In the Settings menu, press  $\Pr_{PAGE}$  to select **General > System > Language** and press  $r_{OK}^{LAP}$ .
- 2. Press  $\mathbb{B}_{ACK} / \mathbb{P}_{PAGE}$  to select the desired setting and press  $\mathbb{D}_{OK}^{LAP}$  to confirm.
- 3. Press BACK to exit this menu.

### **View GPS Status**

You can view the GPS signal information that your device is currently receiving.

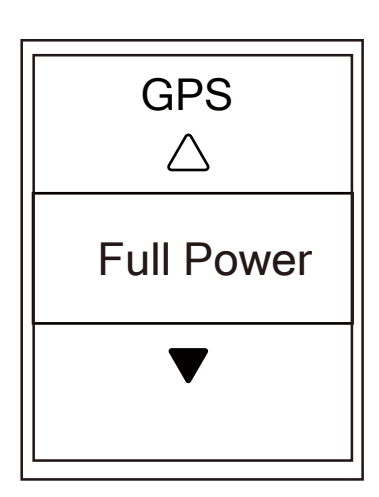

- 1. In the Settings menu, press  $\bigvee_{PAGE}$  to select **General > GPS** and press  $\underset{OK}{\overset{LAP}{\overset{\bullet}{\phantom{\bullet}}}}$ .
- To set the signal search mode, press <sup>LAP●</sup><sub>OK</sub> to confirm.
- 3. Press  $\mathbb{A}^{II}_{PAGE}$  to select the desired setting and press  $\mathbb{A}^{AP}_{OK}$  to confirm.
  - Off: Turn-off GPS functions. Choose this to save power when GPS signal is not available, or when GPS information is not required (such as indoor use).
  - Full Power: maximum position and speed accuracy, consumes more power.
  - PowerSaving: Achieves longer battery life when used in good GPS signal condition, but less accurate.

## **View Software Version**

You can view your device current software version.

- 1. In the Settings menu, press  $\Pr_{PAGE}$  to select **General > About**.
- 2. Press  $_{OK}^{LAP}$  to confirm. The current software version is displayed on the screen.
- 3. Press BACK to exit this menu.

### **Bluetooth**

Before pairing Rider 310 with your bluetooth enabled mobile phone, make sure the bluetooth function of your mobile phone and Rider 310 is turned on.

#### **Enable Bluetooth**

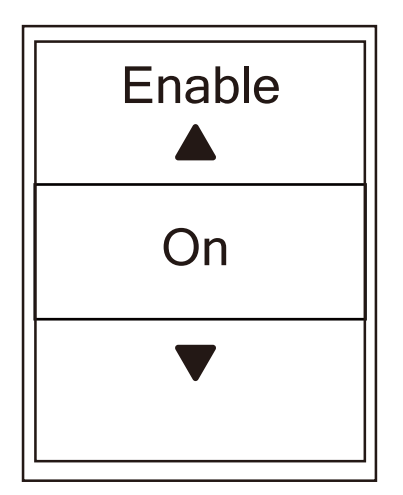

- 1. In the Settings menu, press  $\bigvee_{PAGE}$  to select **General > Bluetooth** and press  $\underset{OK}{\overset{LAP}{\leftarrow}}$ .
- Press BACK / PAGE to select **On** and press CAP OK to confirm.
- 3. Press BACK to exit this menu.

# bryton

## **Configure Auto Scroll**

When the feature is enabled, the data will automatically switch pages at the preset time.

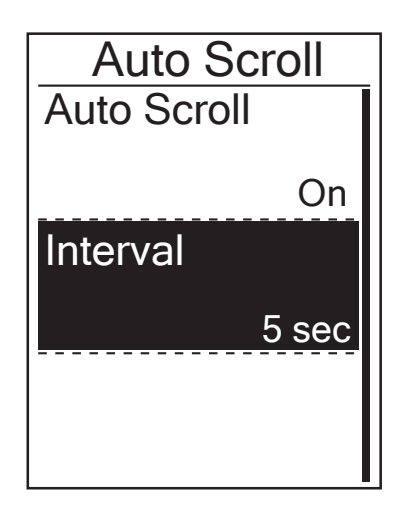

- 1. In the Settings menu, press  $\bigvee_{PAGE}$  to select **General > Auto Scroll** and press  $\bigcup_{OK}^{LAP}$ .
- 2. Press  $\bigvee_{PAGE}$  to select the setting that you want to change and press  $\underset{OK}{^{LAP} \bullet}$  to enter its submenu.
  - Auto scroll: enable/disable the auto switch.
  - Interval: set the interval time.
- 3. Press  $\mathbb{B}_{ACK} / \mathbb{P}_{PAGE}$  to adjust the desired setting and press  $\mathbb{C}_{OK}^{LAP}$  to confirm.
- 4. Press BACK to exit this menu.

### **Enable File Saving Mode**

When the feature is enabled, the device will automatically overwrite from your oldest records when memory storage is full.

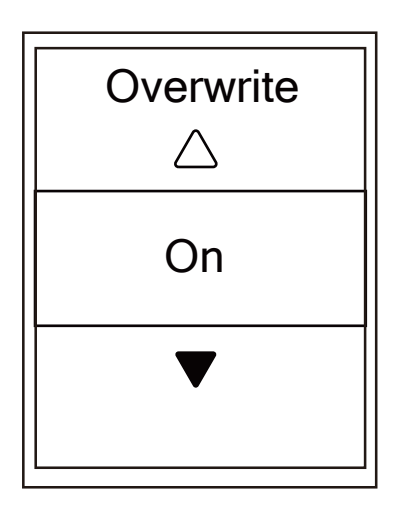

- 1. In the Settings menu, press  $\bigvee_{PAGE}$  to select **General > File Saving** and press  $\bigcup_{OK}^{LAP}$ .
- 2. Press  $_{OK}^{LAP}$  to enter its submenu and press  $_{ACK}^{III} / \bigvee_{PAGE}$  to adjust the desired setting and press  $_{OK}^{LAP}$  to confirm.
- 3. Press BACK to exit this menu.

## **Start Reminder**

When Rider 310 detects the motion of your bike, it would pop up a reminder to ask you if you would like to record or not. You can set the frequency of start reminder.

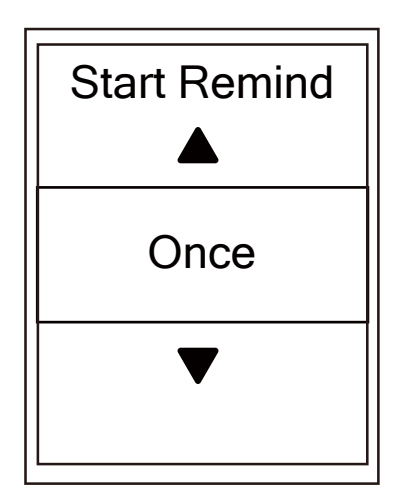

- 1. In the Settings menu, press  $\bigvee_{PAGE}$  to select **General > Start Remind** and press  $OK^{LAP}$ .
- 2. Press  $_{OK}^{LAP}$  to enter its submenu and press  $_{BACK}^{\blacksquare/II}/_{PAGE}$  to adjust the desired setting and press  $_{OK}^{LAP}$  to confirm.
- 3. Press BACK to exit this menu.

### **View Memory Usage**

View the storage status of the device.

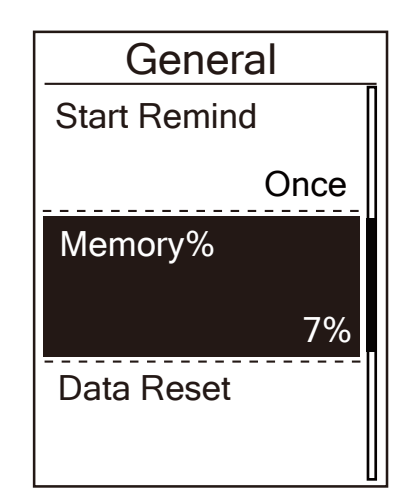

- In the Settings menu, press PAGE to select
   General > Memory % .
   The storage status is displayed on the screen.
- 2. Press BACK to exit this menu.

### **Reset Data**

You can resotre your Rider 310 to factory setting.

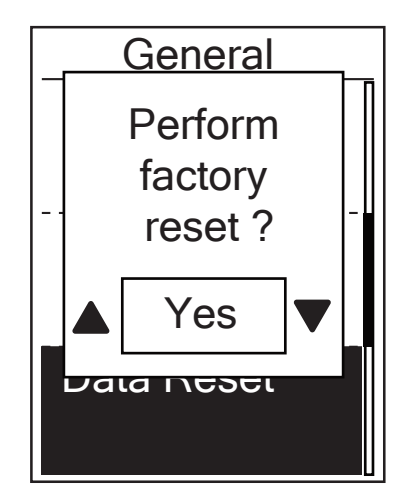

- 1. In the Settings menu, press  $\bigvee_{PAGE}$  to select **General > Data Reset** and press OK.
- 2. Press  $\mathbb{B}_{ACK}^{\square/\parallel}/\mathbb{P}_{AGE}$  to adjust the desired setting and press  $\mathbb{D}_{OK}^{LAP}$  to confirm.

**NOTE:** Factory reset operation will restore device to factory default settings. In addition to deleting all the tracks, it will also delete pre-paired sensors and pre-loaded Bryton Test but will not remove UUID from the account you added in.

To remove UUID, please click below link for video instruction.

HOW TO remove UUID from Bryton app

### Sensors

You can customize the respective sensor settings such as enable/disable the function or rescan the sensor for the device.

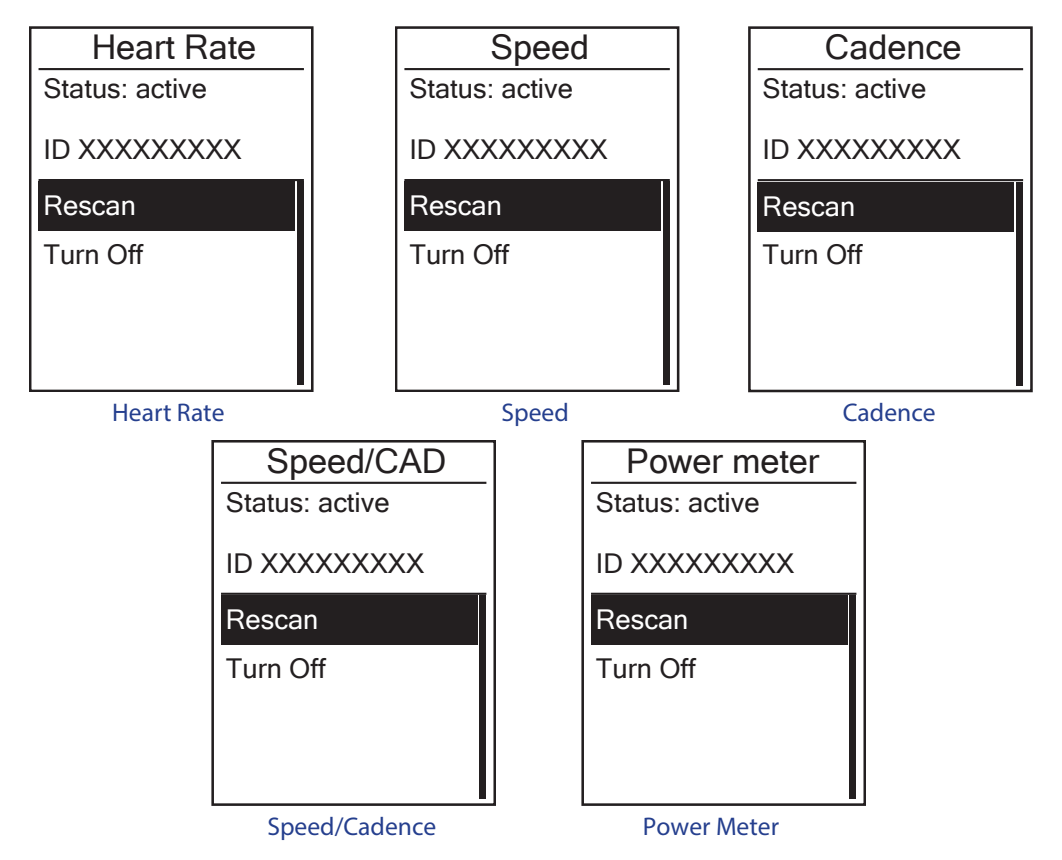

- In the Settings menu, press 
   <sup>▼</sup> to select Sensors > Heart Rate, Speed, Cadence, or Speed/CAD Power Meter and press 
   <sup>LAP</sup>
   <sup>LAP</sup>
   .
- 2. Press  $_{OK}^{LAP}$  to have more options. Press  $_{PAGE}^{\P}$  to select the desired setting and press  $_{OK}^{LAP}$  to confirm.
  - Rescan: rescan to detect the sensor.
  - Turn on/Turn off: enable/disable the sensor.
- 3. Press BACK to exit this menu.

#### **NOTE:**

 When the heart rate monitor is paired, the heart rate icon appears on the main screen. While pairing your speed/cadence sensor/the heart rate belt and power meter, please make sure there is no other cadence/speed sensor/power meter within 5 m. When the cadence sensor is paired, the cadence sensor icon appears on the main screen.

#### NOTE:

Rider 310 provides 2 bike profiles. Each profile has its respective sensor setting. Simply activate the bike you choose you ride in Bike Profile setting and you are ready to go. Please refer to page 23 to learn how to activate the bike.

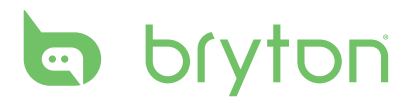

# Appendix

### **Specifications**

### Rider 310

| ltem                            | Description                                                                                                    |
|---------------------------------|----------------------------------------------------------------------------------------------------|
| Display                         | 1.8" FSTN positive transflective dot-matrix LCD                                                                                         |
| Physical Size                   | 45.1 x 69.5 x 17.3 mm                                                                                                    |
| Weight                          | 56g                                                                                                    |
| Operating<br>Temperature        | -10°C ~ 50°C                                                                                                    |
| Battery Charging<br>Temperature | 0°C ~ 40°C                                                                                                    |
| Battery                         | Li polymer rechargeable battery                                                                                                    |
| Battery Life                    | 36 hours with open sky                                                                                                    |
| ANT+™                           | Featuring certified wireless ANT+™ connectivity. Visit<br><u>www.thisisant.com/directory</u> for compatible products.<br>♡  ත් ත් ත් ත් |
| GPS                             | Integrated high-sensitivity GPS receiver with embedded antenna                                                                          |
| BLE Smart                       | Bluetooth smart wireless technology with embedded antenna                                                                               |
| Water Resistant                 | Water resistant to a depth of 1 meter for up to 30 minutes.                                                                             |

### **Cadence Sensor**

| Item                     | Description                                                                          |
|--------------------------|--------------------------------------------------------------------------------------|
| Physical size            | 36.9 x 31.6 x 8.1 mm                                                                 |
| Weight                   | 6 g                                                                                  |
| Water Resistance         | Incidental exposure to water of up to 1 meter for up to 30 minutes                   |
| Transmission range       | 3 m                                                                                  |
| Battery life             | Up to 1 year                                                                         |
| Operating temperature    | -10°C ~ 60°C                                                                         |
| Radio frequency/protocol | 2.4GHz / Bluetooth 4.0 and Dynastream ANT+<br>Sport wireless communications protocol |

Accuracy may be degraded by poor sensor contact, electrical interference, and receiver distance from the transmitter.

### **Heart Rate Monitor**

| ltem                     | Description                                                                          |
|--------------------------|--------------------------------------------------------------------------------------|
| Physical size            | 63x34.3x15mm                                                                         |
| Weight                   | 14.5g(sensor)/31.5g(strap)                                                           |
| Water Resistance         | Incidental exposure to water of up to 1 meter for up to 30 minutes                   |
| Transmission range       | 3 m                                                                                  |
| Battery life             | Up to 2 years                                                                        |
| Operating temperature    | 0°C ~ 40°C                                                                           |
| Radio frequency/protocol | 2.4GHz / Bluetooth 4.0 and Dynastream ANT+<br>Sport wireless communications protocol |

Accuracy may be degraded by poor sensor contact, electrical interference, and receiver distance from the transmitter.

# **Battery Information**

### **Heart Rate Monitor and Cadence Sensor Battery**

The heart rate monitor/cadence sensor contains a user-replaceable CR2032 battery. To replace the battery:

- 1. Locate the circular battery cover on the back of the heart rate monitor.
- 2. Use a coin to twist the cover counter-clockwise so the arrow on the cover points to OPEN.
- 3. Remove the cover and battery. Wait for 30 seconds.
- 4. Insert the new battery, with the positive connector first into the battery chamber.
- 5. Use a coin to twist the cover clockwise so the arrow on the cover points to CLOSE.

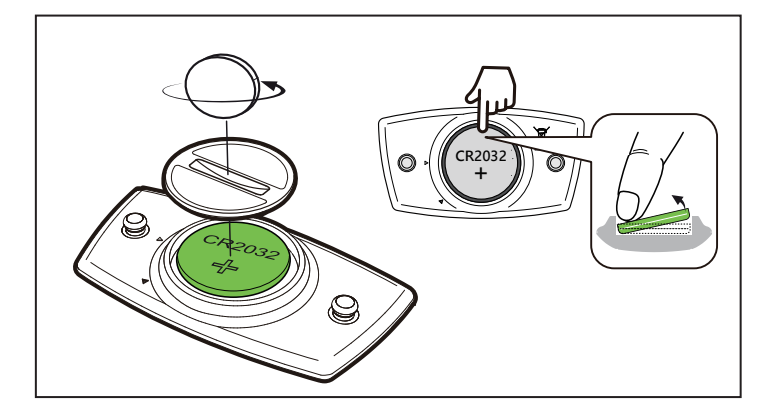

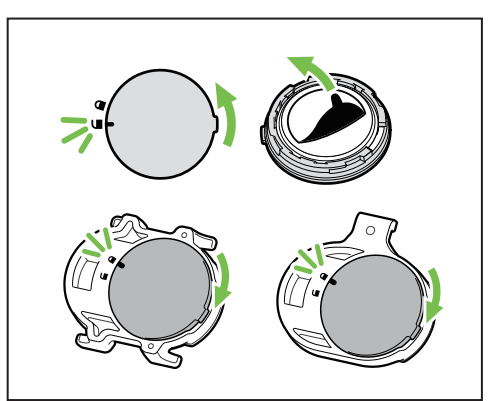

#### NOTE:

- When installing a new battery, if the battery is not placed with the positive connector first, the positive connector will easily deform and malfunction.
- Be careful not to damage or lose the O-ring gasket on the cover.
- Contact your local waste disposal department to properly dispose of used batteries.

# bryton

### **Install Rider 310**

### **Use Bike Mount to Mount Rider**

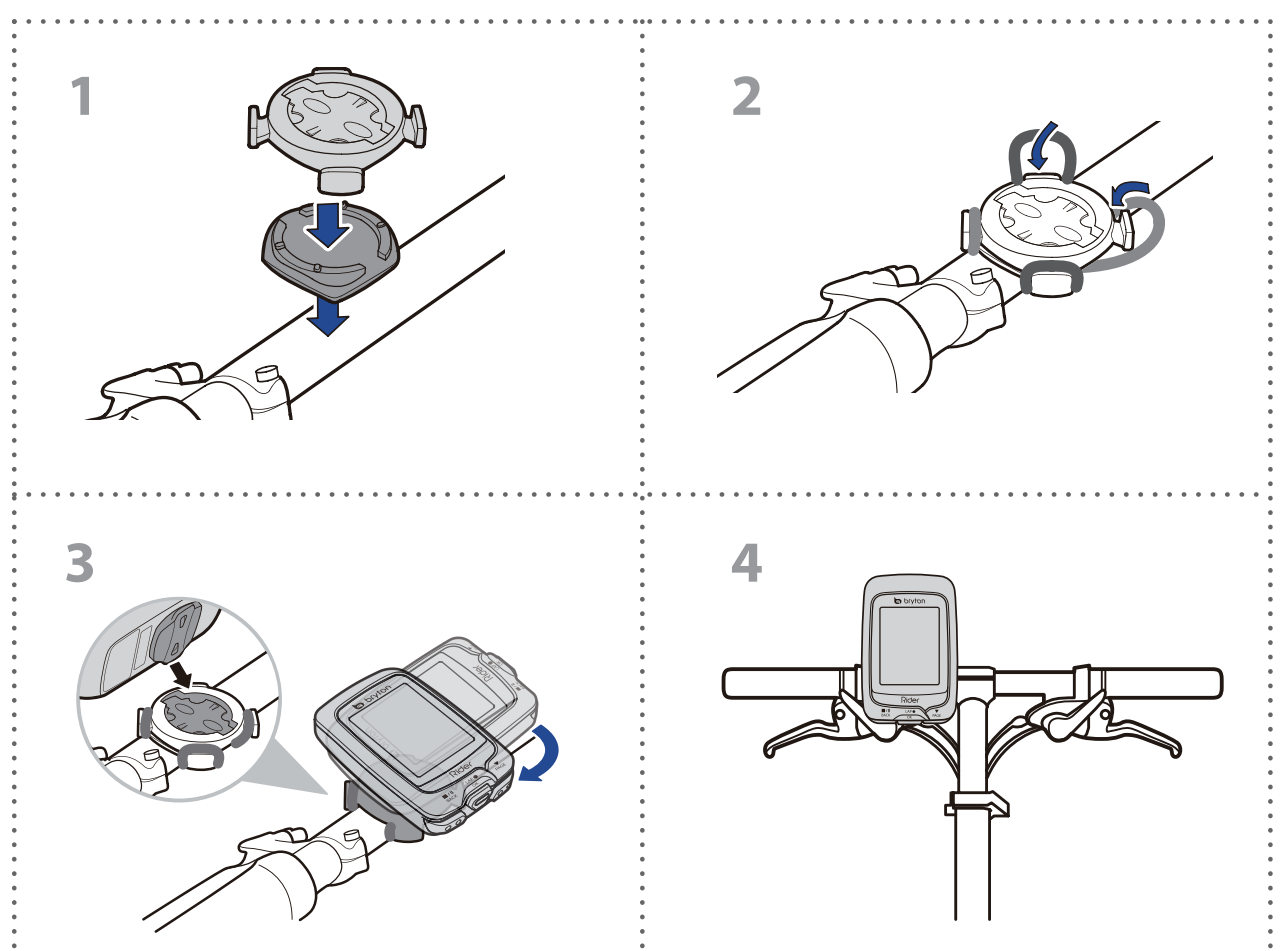

### Use F-Mount to Mount Rider (Optional)

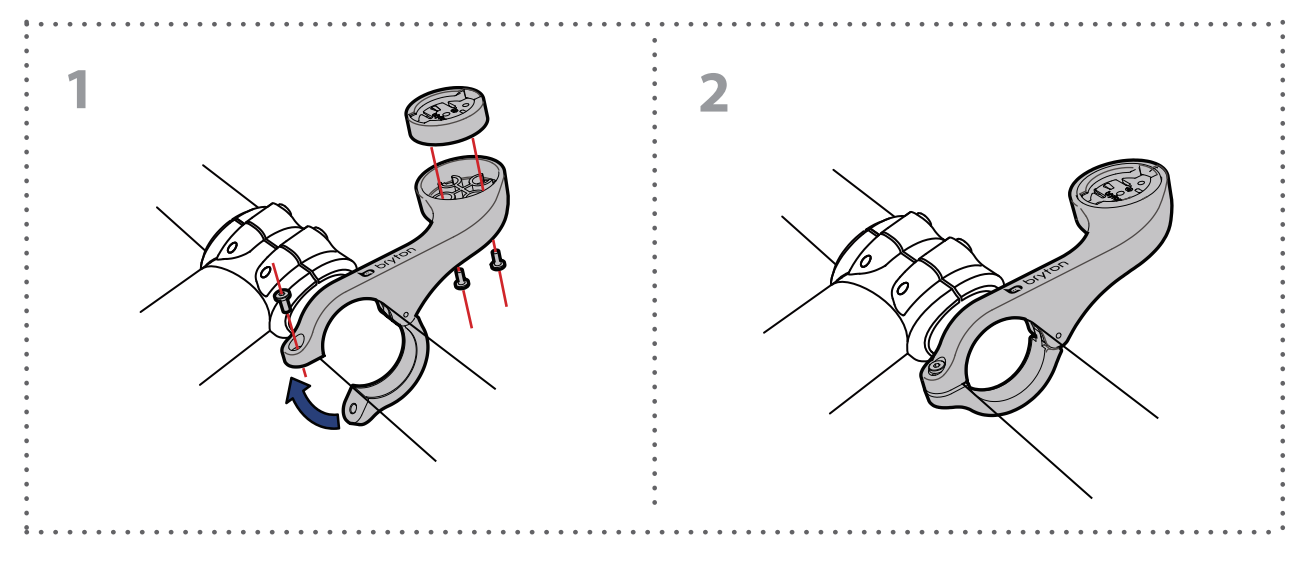

# Install the Speed/Cadence/Dual Sensor (Optional)

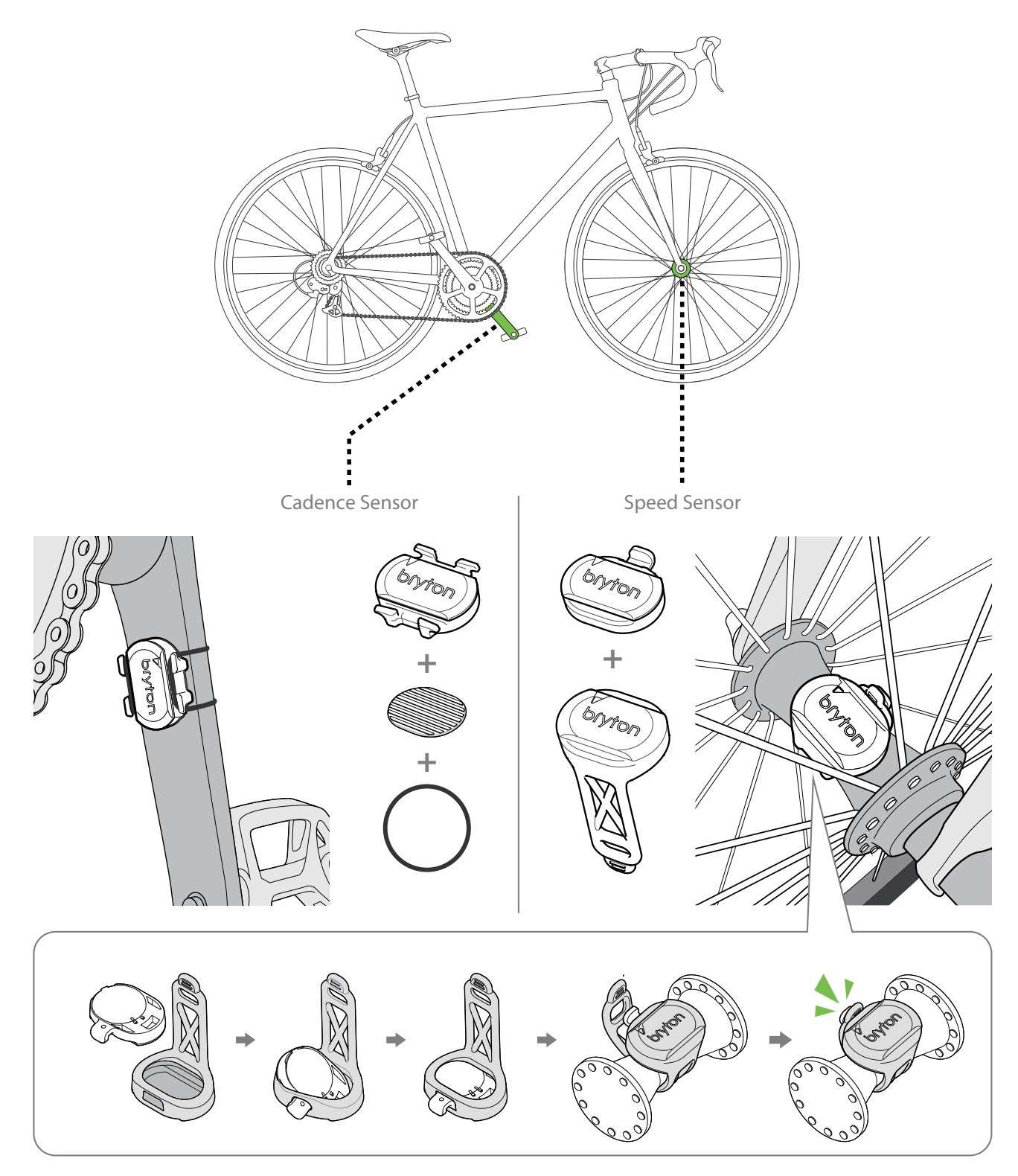

#### **NOTE:**

• Once the sensor is waken, the LED blinks twice. The LED continues to blink when you start pedaling for pairing. After around 15 times blink, it stops blinking to preserve power. Please complete the pairing during the time the sensor is awake.

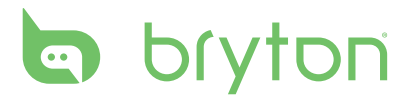

### **Install Heart Rate Belt (Optional)**

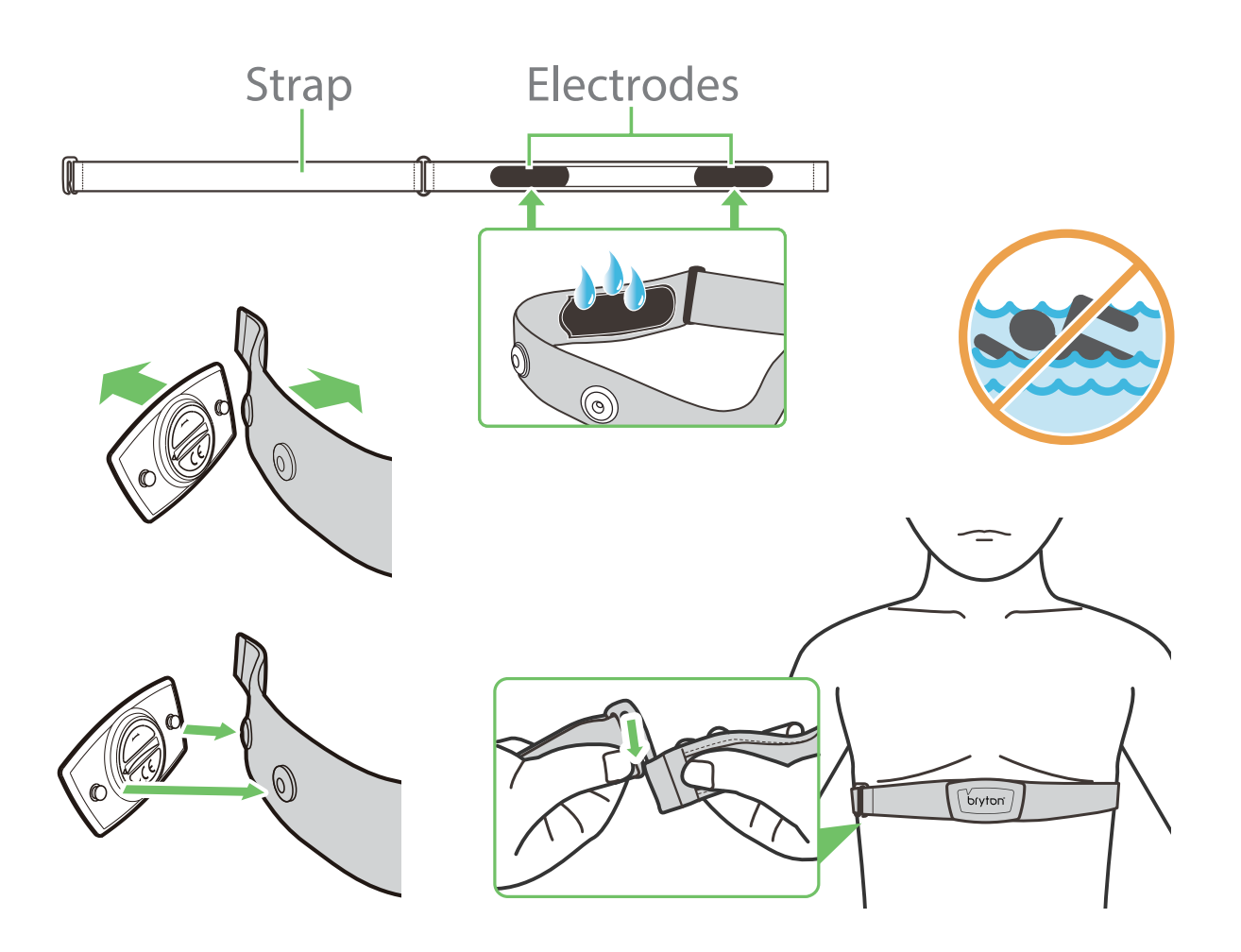

#### **NOTE:**

- In cold weather, wear appropriate clothing to keep the heart rate belt warm.
- The belt should be worn directly on your body.
- Adjust the sensor position to the middle part of the body (wear it slightly below the chest). The Bryton logo shown on the sensor should be facing upward. Tighten the elastic belt firmly so that it will not turn loose during the exercise.
- If the sensor cannot be detected or the reading is abnormal, please warm up for about 5 minutes.
- If the heart rate belt is not used for a period of time, remove the sensor from the heart rate belt.

## **Wheel Size and Circumference**

The wheel size is marked on both sides of the tires.

| Wheel Size     | L(mm) |
|----------------|-------|
| 12x1.75        | 935   |
| 12x1.95        | 940   |
| 14x1.50        | 1020  |
| 14x1.75        | 1055  |
| 16x1.50        | 1185  |
| 16x1.75        | 1195  |
| 16x2.00        | 1245  |
| 16x1-1/8       | 1290  |
| 16x1-3/8       | 1300  |
| 17x1-1/4       | 1340  |
| 18x1.50        | 1340  |
| 18x1.75        | 1350  |
| 20x1.25        | 1450  |
| 20x1.35        | 1460  |
| 20x1.50        | 1490  |
| 20x1.75        | 1515  |
| 20x1.95        | 1565  |
| 20x1-1/8       | 1545  |
| 20x1-3/8       | 1615  |
| 22x1-3/8       | 1770  |
| 22x1-1/2       | 1785  |
| 24x1.75        | 1890  |
| 24x2.00        | 1925  |
| 24x2.125       | 1965  |
| 24x1(520)      | 1753  |
| 24x3/4 Tubular | 1785  |
| 24x1-1/8       | 1795  |
| 24x1-1/4       | 1905  |
| 26x1(559)      | 1913  |
| 26x1.25        | 1950  |
| 26x1.40        | 2005  |
| 26x1.50        | 2010  |
| 26x1.75        | 2023  |
| 26x1.95        | 2050  |
| 26x2.10        | 2068  |
| 26x2.125       | 2070  |
| 26x2.35        | 2083  |

| Wheel Size          | L(mm) |
|---------------------|-------|
| 26x3.00             | 2170  |
| 26x1-1/8            | 1970  |
| 26x1-3/8            | 2068  |
| 26x1-1/2            | 2100  |
| 650C Tubular 26x7/8 | 1920  |
| 650x20C             | 1938  |
| 650x23C             | 1944  |
| 650x25C 26x1(571)   | 1952  |
| 650x38A             | 2125  |
| 650x38B             | 2105  |
| 27x1(630)           | 2145  |
| 27x1-1/8            | 2155  |
| 27x1-1/4            | 2161  |
| 27x1-3/8            | 2169  |
| 27.5x1.50           | 2079  |
| 27.5x2.1            | 2148  |
| 27.5x2.25           | 2182  |
| 700x18C             | 2070  |
| 700x19C             | 2080  |
| 700x20C             | 2086  |
| 700x23C             | 2096  |
| 700x25C             | 2105  |
| 700x28C             | 2136  |
| 700x30C             | 2146  |
| 700x32C             | 2155  |
| 700C Tubular        | 2130  |
| 700x35C             | 2168  |
| 700x38C             | 2180  |
| 700x40C             | 2200  |
| 700x42C             | 2224  |
| 700x44C             | 2235  |
| 700x45C             | 2242  |
| 700x47C             | 2268  |
| 29x2.1              | 2288  |
| 29x2.2              | 2298  |
| 29x2.3              | 2326  |
|                     |       |

38 Appendix

# bryton

### **Basic Care For Your Rider 310**

Taking good care of your device will reduce the risk of damage to your device.

- Do not drop your device or subject it to severe shock.
- Do not expose your device to extreme temperatures and excessive moisture.
- The screen surface can easily be scratched. Use the non-adhesive generic screen protectors to help protect the screen from minor scratches.
- Use diluted neutral detergent on a soft cloth to clean your device.
- Do not attempt to disassemble, repair, or make any modifications to your device. Any attempt to do so will make the warranty invalid.

**NOTE:** Improper battery replacement may cause an explosion. When replacing a new battery, use only the original battery or a similar type of battery specified by the manufacturer. Disposal of the used batteries must be carried out in accordance to the regulations of your local authority.

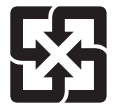

For better environmental protection, waste batteries should be collected separately for recycling or special disposal.

# **Data Fields**

| Data Field | Complete Data Field Name                |
|------------|-----------------------------------------|
| Sunrise    | Sunrise Time                            |
| Sunset     | Sunset Time                             |
| RTime      | Ride Time                               |
| AvgSpd     | Average Speed                           |
| Max Spd    | Maximum Speed                           |
| HR         | Heart Rate                              |
| Avg HR     | Average Heart Rate                      |
| Max HR     | Maximum Heart Rate                      |
| MHR Zone   | Maximum Heart Rate Zone                 |
| LTHR Zone  | Lactate Threshold Heart Rate Zone       |
| MHR%       | Maximum Heart Rate Percentage           |
| LTHR%      | Lactate Threshold Heart Rate Percentage |
| AvgCAD     | Average Cadence                         |
| MaxCAD     | Maximum Cadence                         |
| LapAvSpd   | Lap Average Speed                       |
| LapMaSpd   | Lap Maximum Speed                       |
| L'stLpAvSp | Last Lap Average Speed                  |
| LapDist    | Lap Distance                            |
| L'stLpDist | Last Lap Distance                       |
| L'stLapT   | Last Lap Time                           |
| LapAvHR    | Lap Average Heart Rate                  |
| LapMaHR    | Lap Maximum Heart Rate                  |
| L'LpAvHR   | Last Lap Average Heart Rate             |
| L'A'MHR%   | Lap Average MHR Percentage              |
| L'A'LTHR%  | Lap Average LTHR Percentage             |
| LpAvSt'dR  | Lap Average Stride Rate                 |
| LpStr'dAvL | Lap Stride Average Length               |
| LLpSt'dAvL | Last Lap Stride Average Length          |
| LapAvP     | Lap Average Pace                        |
| L'stLpAvP  | Last Lap Average Pace                   |

| Data Fields | Complete Data Field Name              |
|-------------|---------------------------------------|
| LapMaP      | Lap Maximum Pace                      |
| LAvCAD      | Lap Average Cadence                   |
| LLAvCad     | Last Lap Average Cadence              |
| ODO         | Odometer                              |
| Temp.       | Temperature                           |
| Dist.       | Distance                              |
| T to Dest   | Time to Destination                   |
| D to Dest   | Distance to Destination               |
| Max Alt.    | Maximum Altitude                      |
| Alt. Gain   | Altitude Gain                         |
| Alt. Loss   | Altitude Loss                         |
| Str'dRate   | Stride Rate                           |
| AvStr'dRt   | Average Stride Rate                   |
| MaStr'dRt   | Maximum Stride Rate                   |
| AvSt'dl'gth | Average Stride Length                 |
| AvgPace     | Average Pace                          |
| MaxPace     | Maximum Pace                          |
| L'st1kmP    | Last 1 km/mile Pace                   |
| PW now      | Current Power                         |
| Avg PW      | Average Power                         |
| Max PW      | Maximum Power                         |
| LapMaxPW    | Lap Maximum Power                     |
| LLapMaxPW   | Last Lap Maximum Power                |
| LapAvgPW    | Lap Average Power                     |
| LLapAvgPW   | Last Lap Average Power                |
| 3s PW       | 3 Seconds Average Power               |
| 30s PW      | 30 Seconds Average Power              |
| MAP Zone    | Maximum Aerobic Power Zone            |
| MAP%        | Maximum Aerobic Power Percentage      |
| FTP Zone    | Functional Threshold Power Zone       |
| FTP%        | Functional Threshold Power Percentage |

| Data Fields | Complete Data Field Name                    |
|-------------|---------------------------------------------|
| CPB-LR      | Current Left and Right Power Balance        |
| MPB-LR      | Maximum Left and Right Power Balance        |
| APB L-R     | Average Left and Right Power Balance        |
| CTE-LR      | Current Left and Right Torque Effectiveness |
| MTE-LR      | Maximum Left and Right Torque Effectiveness |
| ATE-LR      | Average Left and Right Torque Effectiveness |
| CPS L-R     | Current Left and Right Pedal Smoothness     |
| APS L-R     | Average Left and Right Pedal Smoothness     |
| MPS-LR      | Maximum Left and Right Pedal Smoothness     |
| IF          | Intensity Factor                            |
| NP          | Normalized Power                            |
| SP          | Specific Power                              |
| TSS         | Training Stress Score                       |

**NOTE:** Some data fields may only apply to certain models.

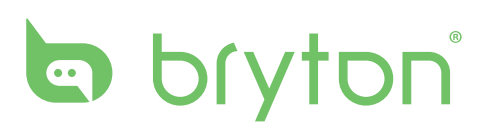